# Integração dos faciais da linha SS com produtos do SVIP 2000

| 0 | 0 | 0 | 0 | TUTORIAL TÉCNICO                   |
|---|---|---|---|------------------------------------|
| 0 | 0 | 0 | 0 | Integração dos faciais da linha SS |
| 0 | 0 | 0 | 0 | com produtos da linha SVIP 2000    |

## Nesse tutorial mostramos como realizar a integração das faciais da linha SS no sistema SVIP 2000.

### LEITORAS FACIAIS COMPATÍVEIS COM O SISTEMA SVIP 2000

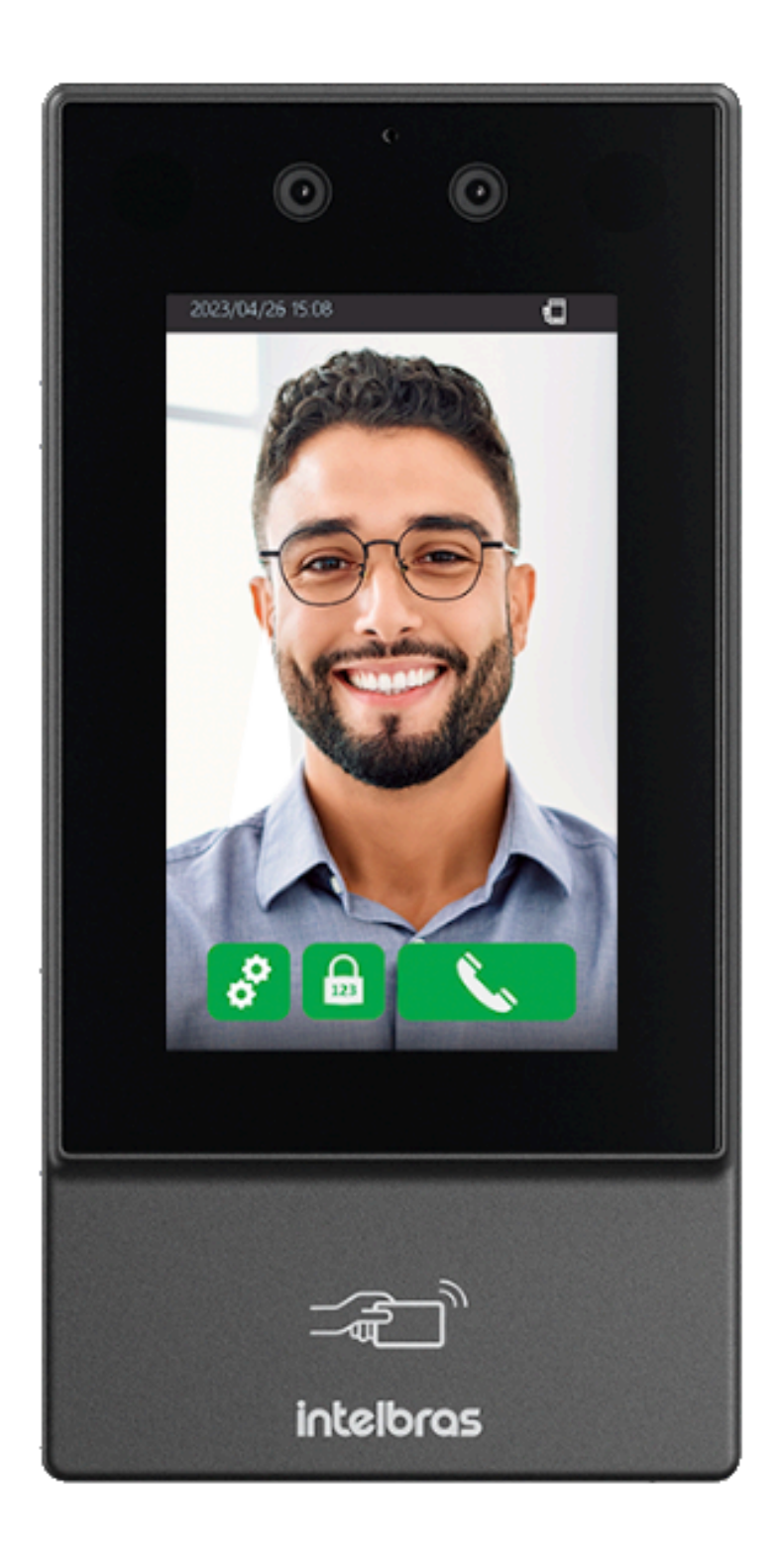

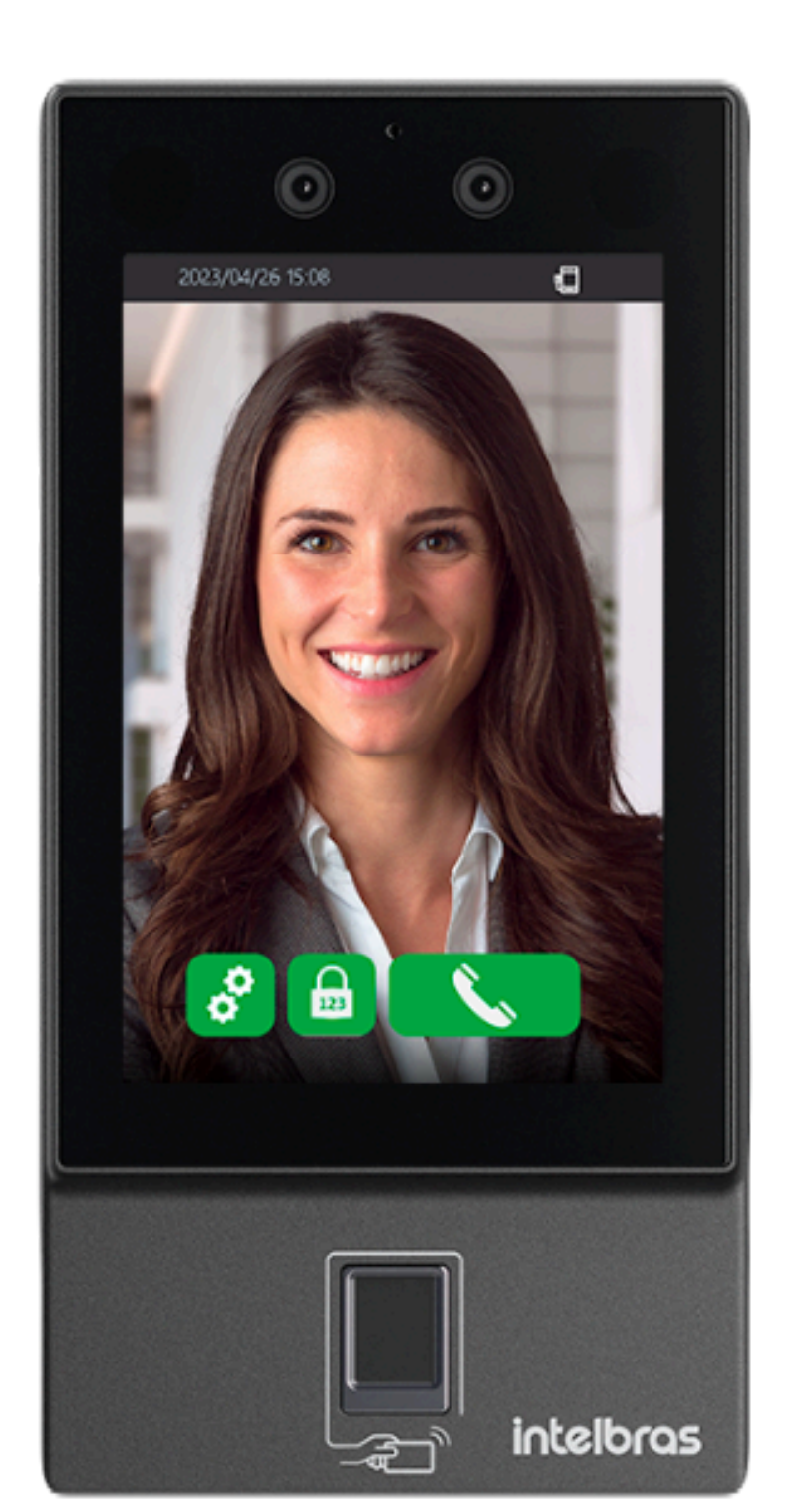

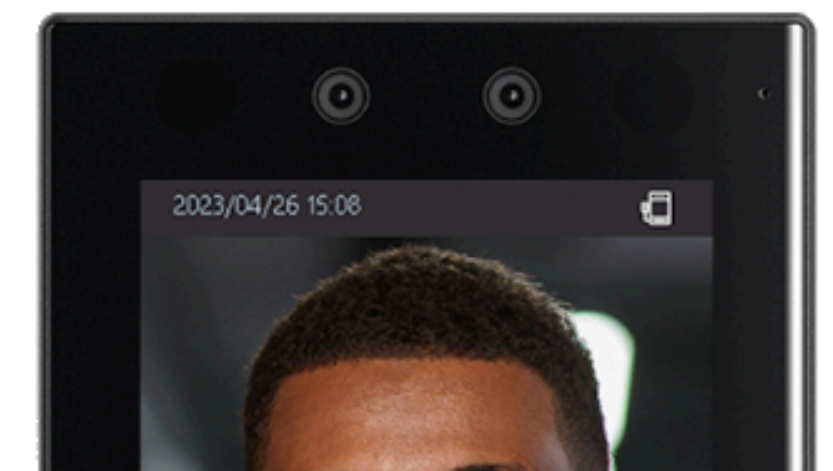

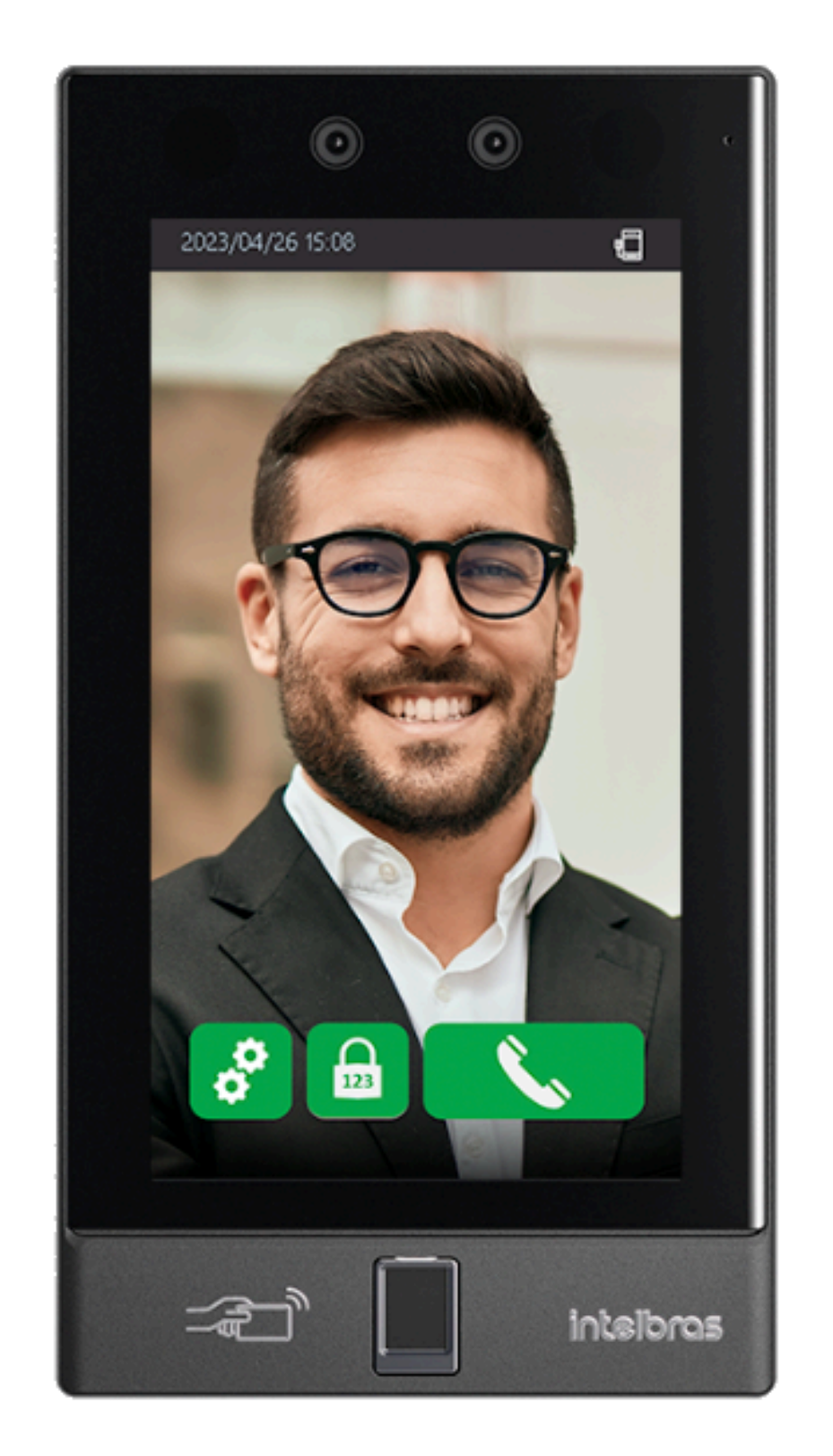

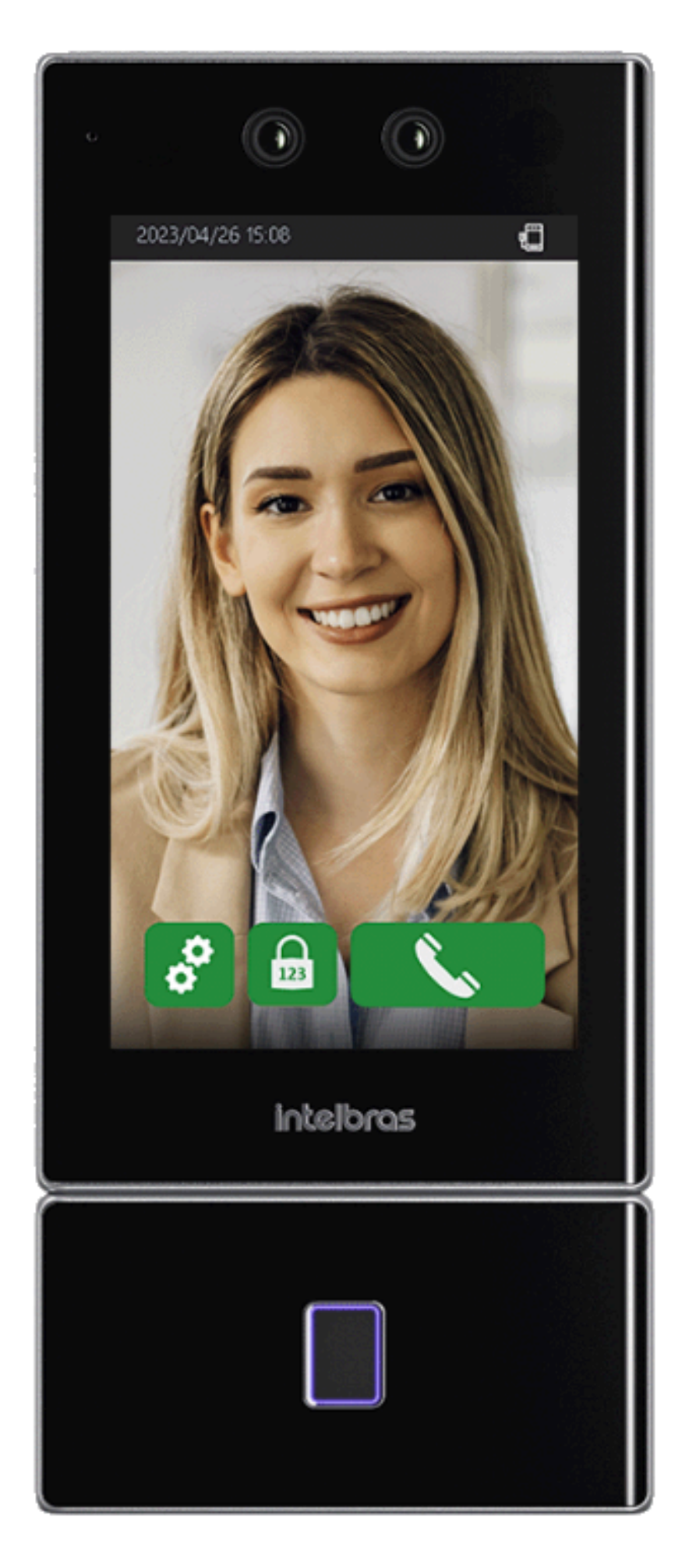

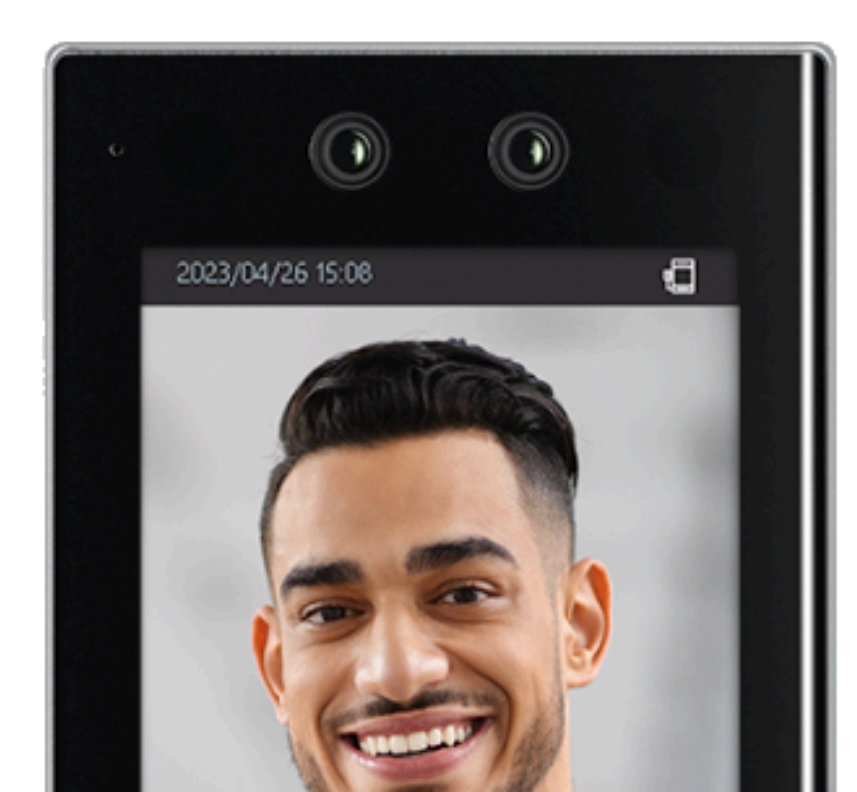

### SS 3532 MF SS 3532 MF W

### SS 3542 MF SS 3542 MF W

### SS 5531 MF W

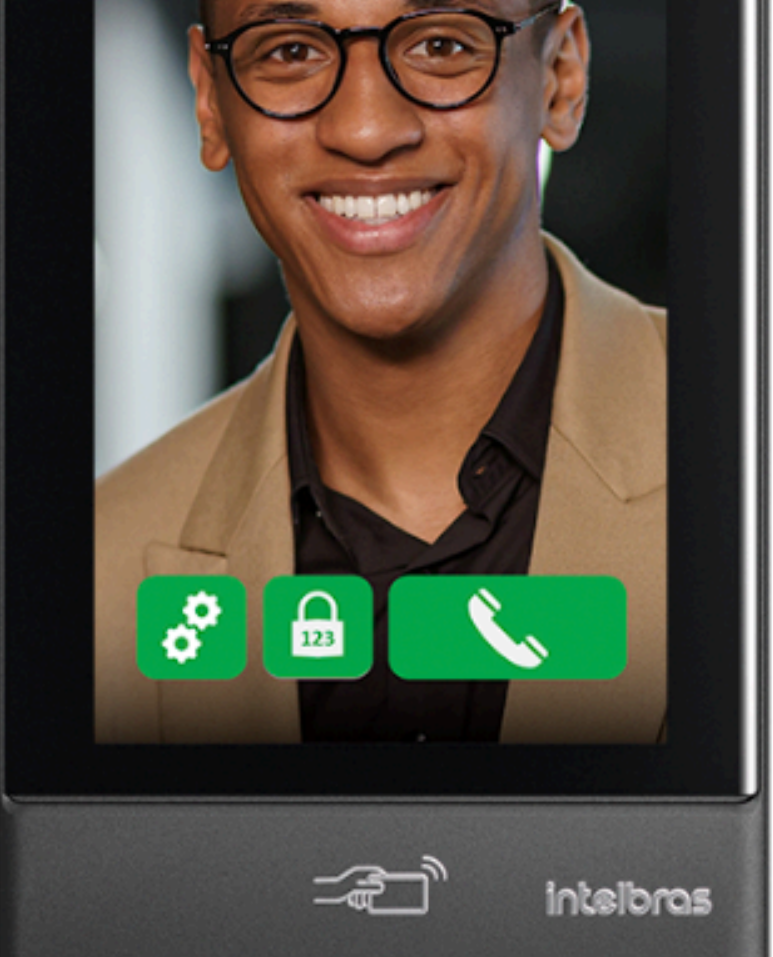

**SS 5541 MF W** 

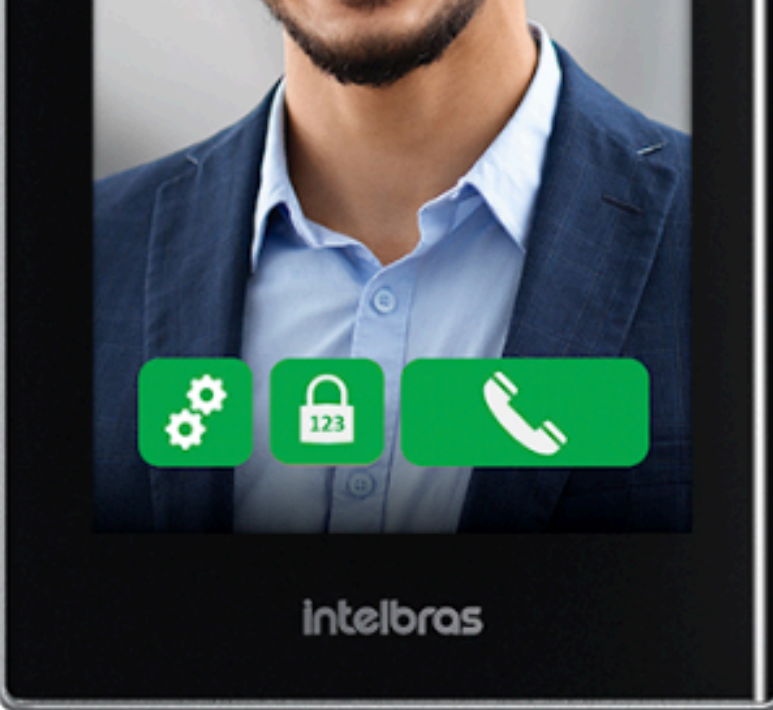

**SS 5532 MF W** 

### **SS 5542 MF W**

### **IMPORTANTE!**

Todas as faciais devem estar atualizadas na versão de firmware igual ou superior a 20240725.

Integração dos faciais da linha SS com produtos da linha SVIP 2000

0 0 0

 $\bigcirc$ 

0

0

0

0

0

0

## PRODUTOS DA LINHA SVIP 2000 <sup>/</sup>

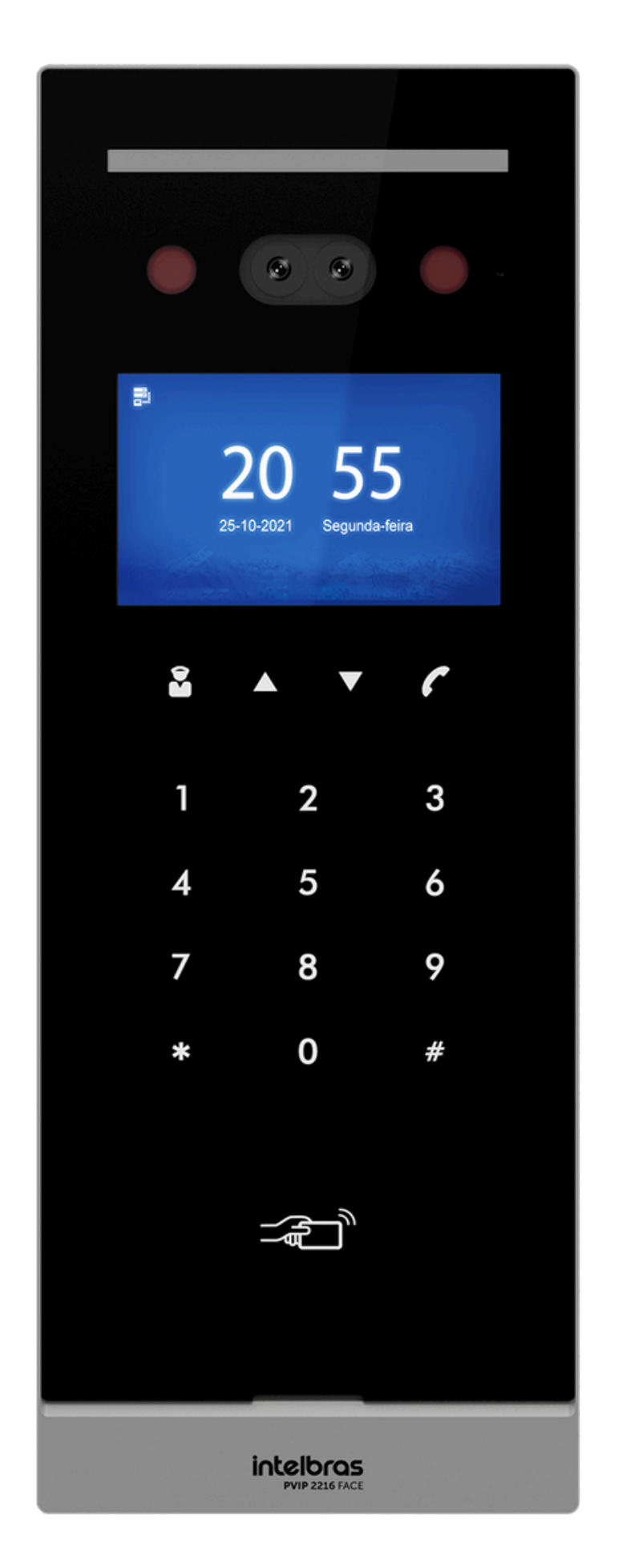

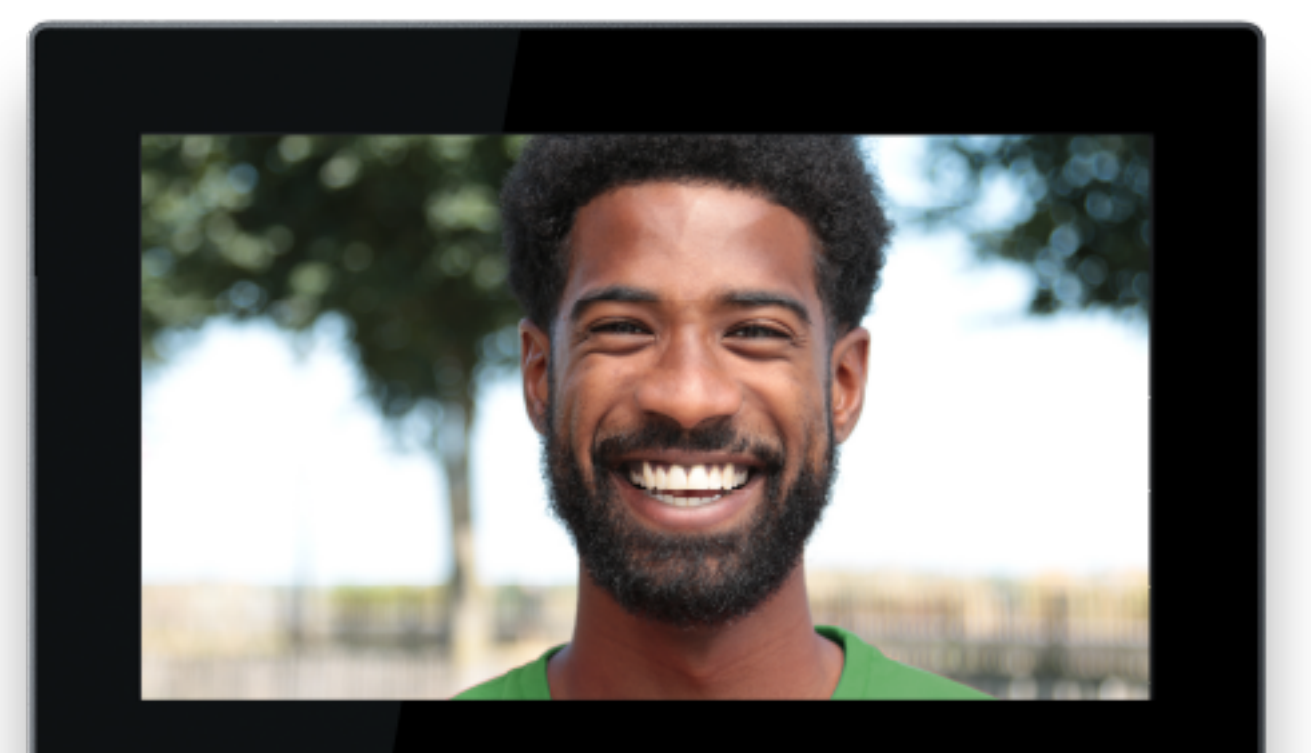

intelbras

TVIP 2220

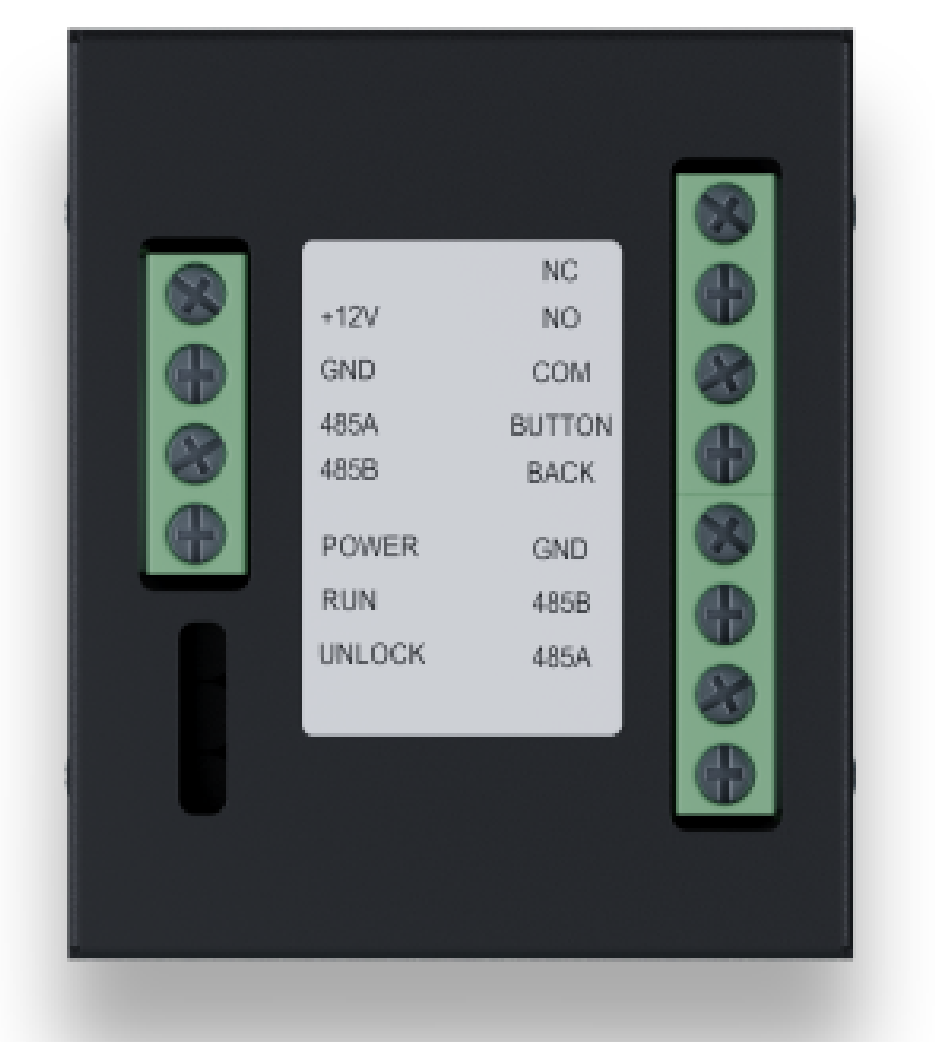

### **PVIP 2216 IP FACE**

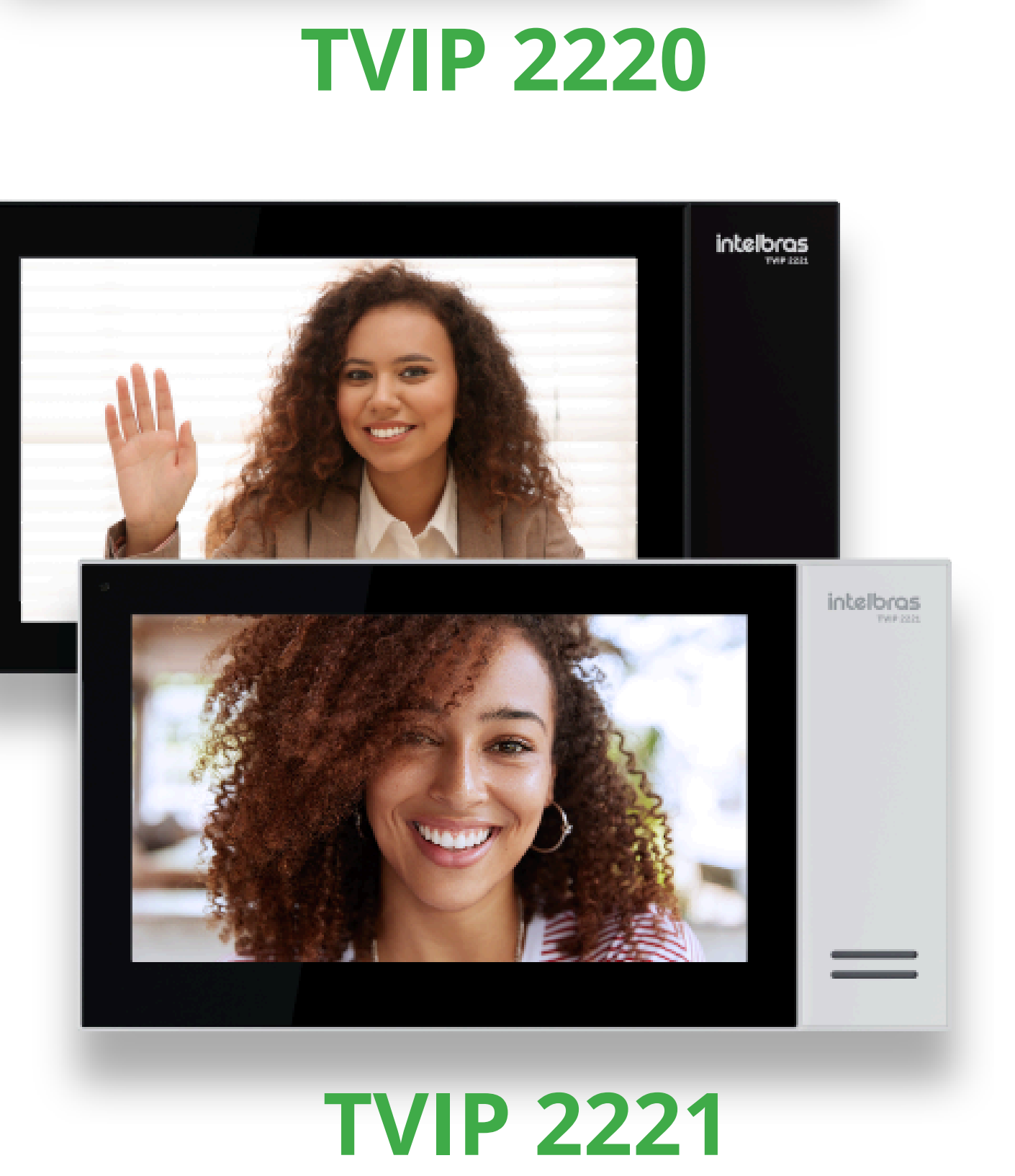

#### XR 2201

### **IMPORTANTE !** Nessa integração, o aplicativo SVIP 2000 só tocará se a

chamada for iniciada pelo PVIP 2216 IP FACE (mestre) e o apartamento possuir uma tela TVIP 2220/2221.

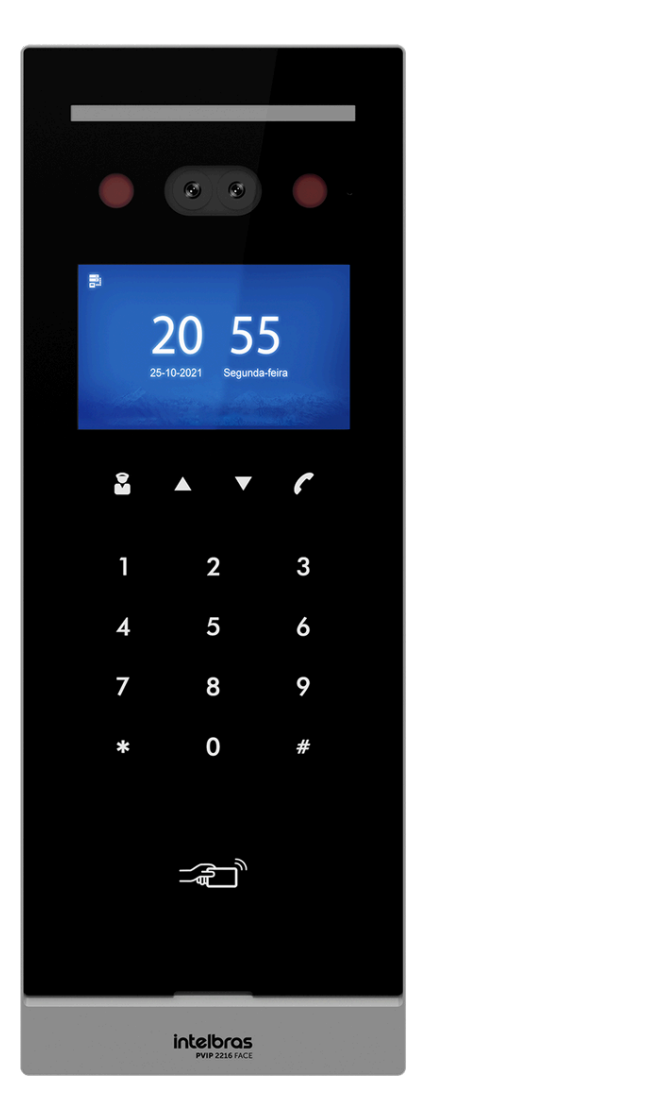

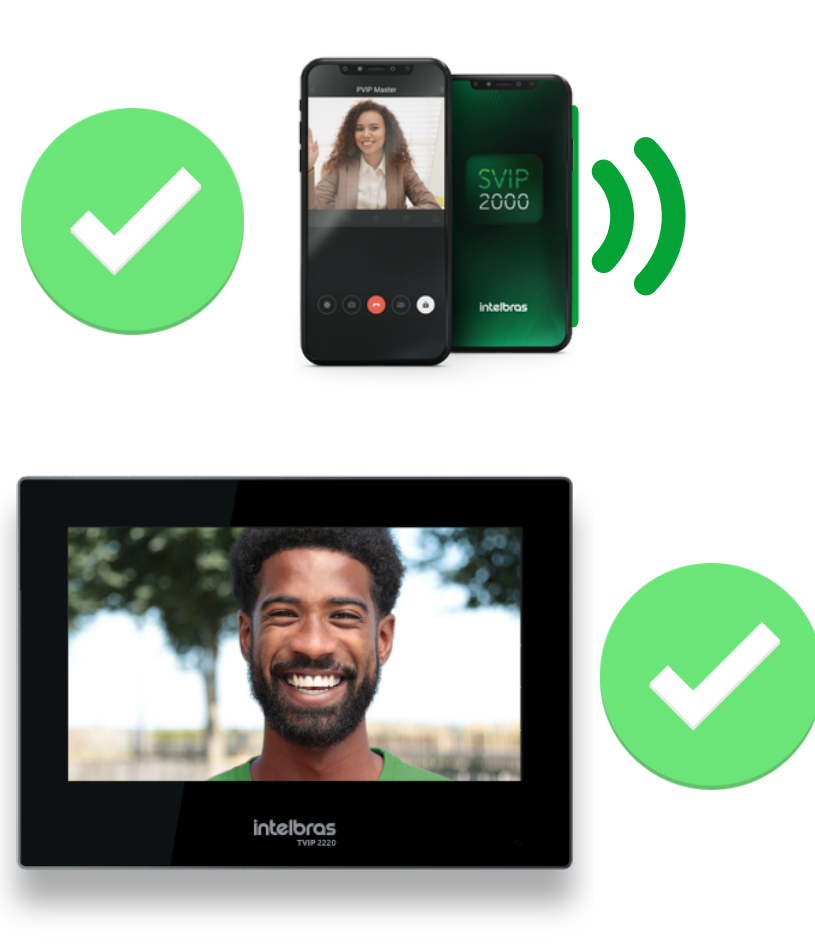

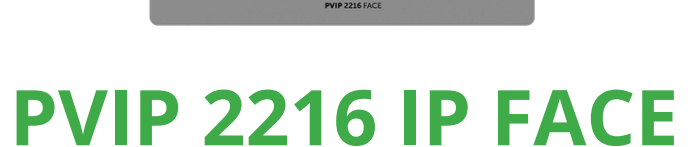

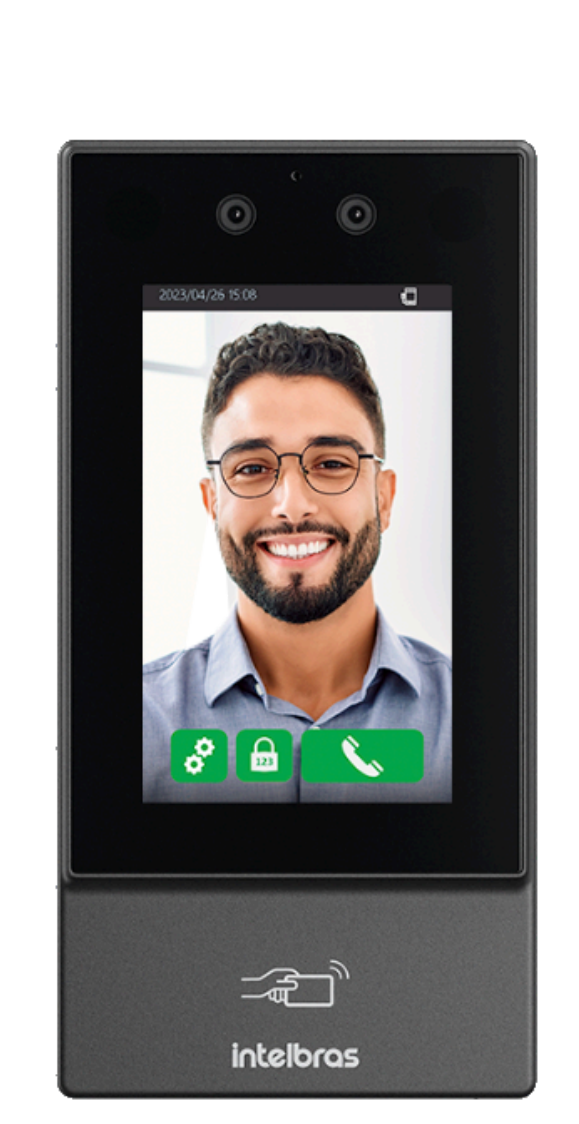

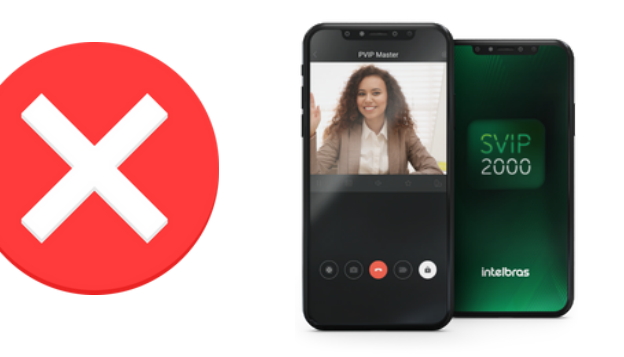

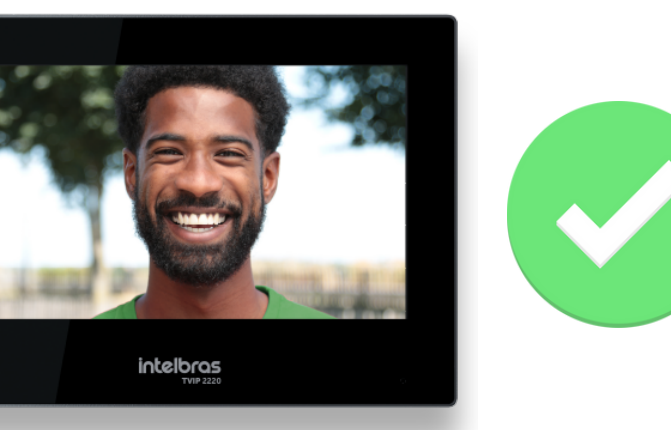

**FACIAL SS** 

Integração dos faciais da linha SS com produtos da linha SVIP 2000

0 0 0 0

0 0 0

0 0

0 0 0 0

0

A integração das faciais com o **SVIP 2000** pode ser feita de duas formas: utilizando a própria facial como "Servidor" das telas **TVIP 2220/2221** ou as leitoras como escravas de um **PVIP 2216** mestre.

### EXEMPLOS DE INSTALAÇÃO

101

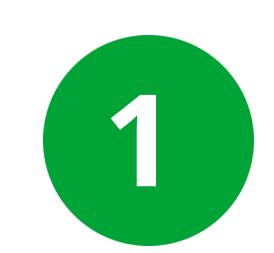

Ο

0

SWITCH

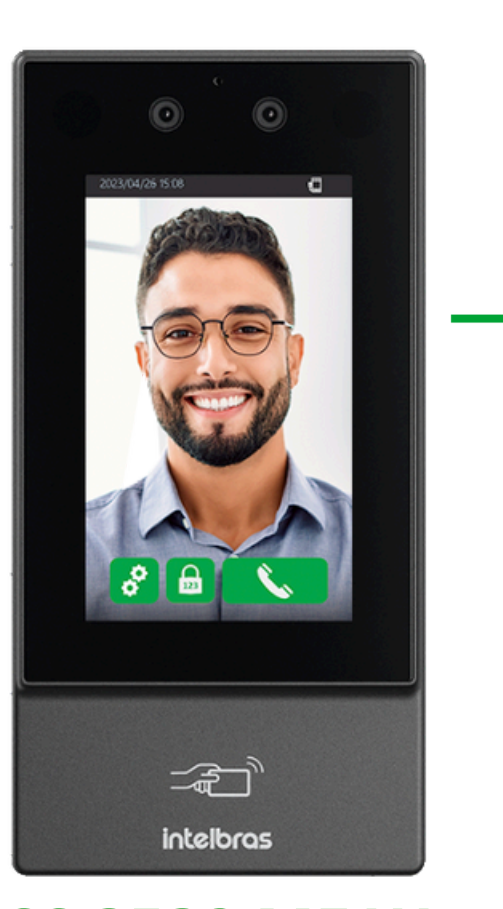

SS 3532 MF W 192.168.1.3

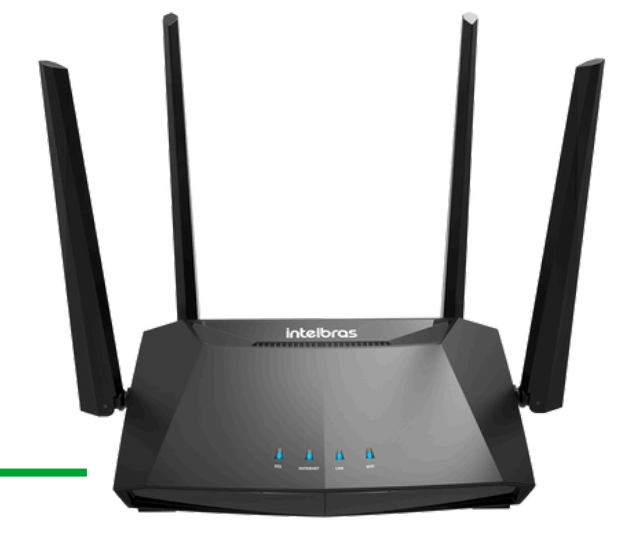

ROTEADOR 192.168.1.1

SWITCH

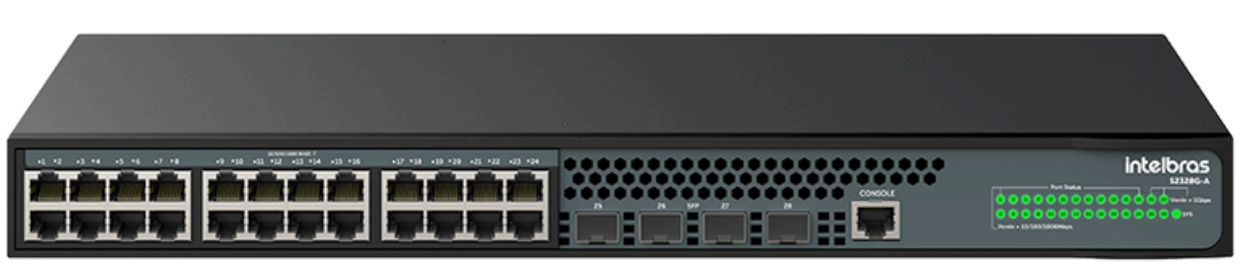

intelbras

**TVIP 2220** 

192.168.1.2

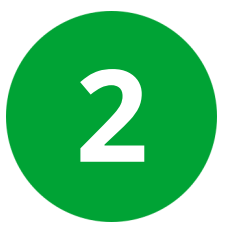

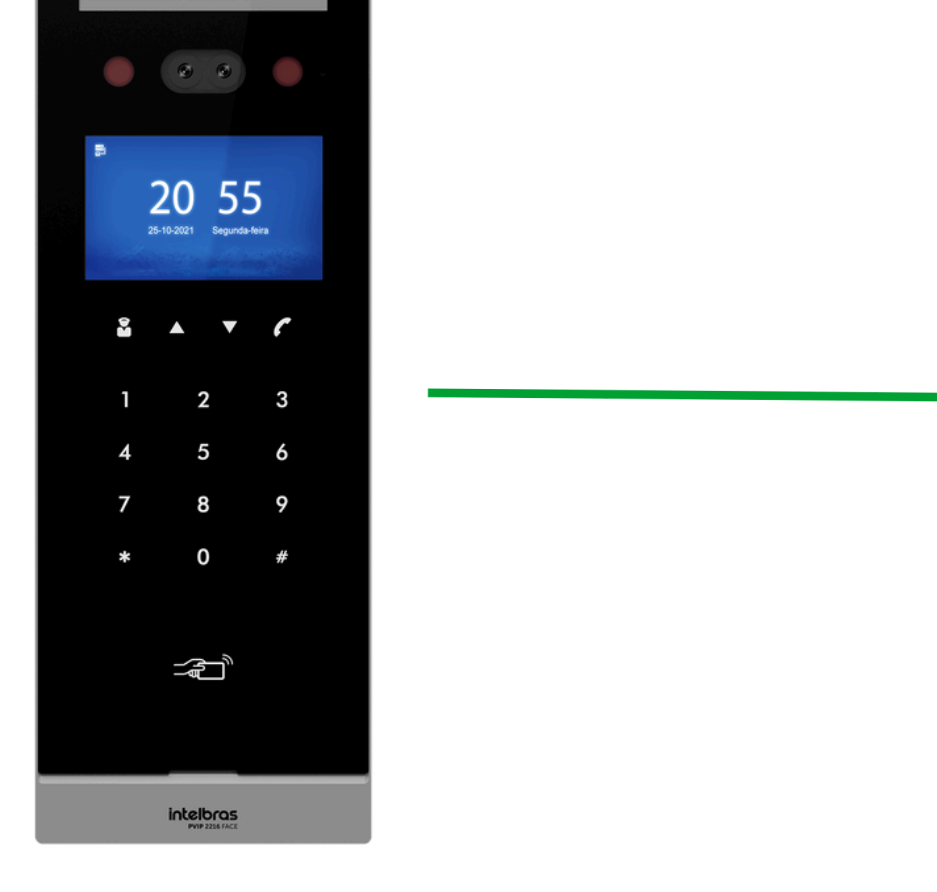

PVIP 2216 IP FACE 192.168.1.4

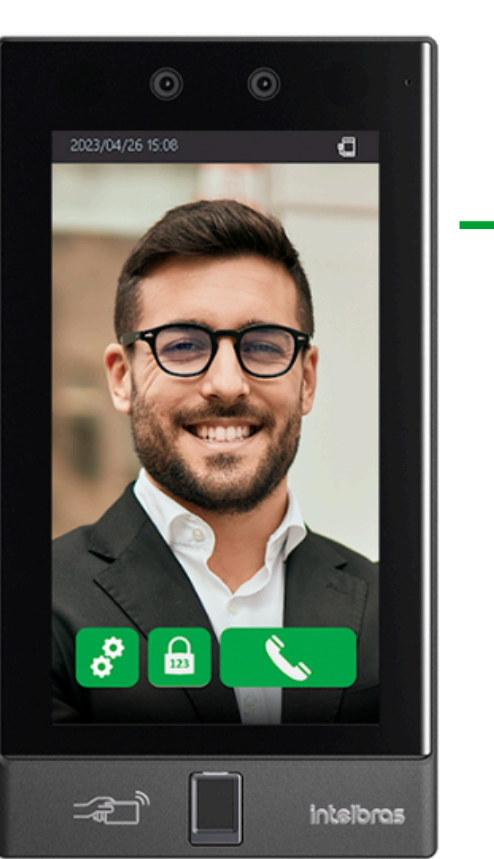

SS 5541 MF W 192.168.1.3

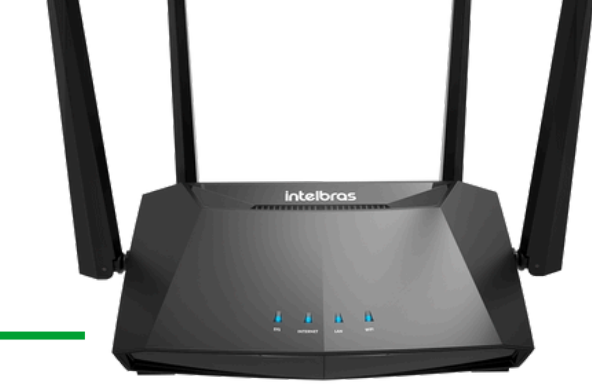

ROTEADOR 192.168.1.1

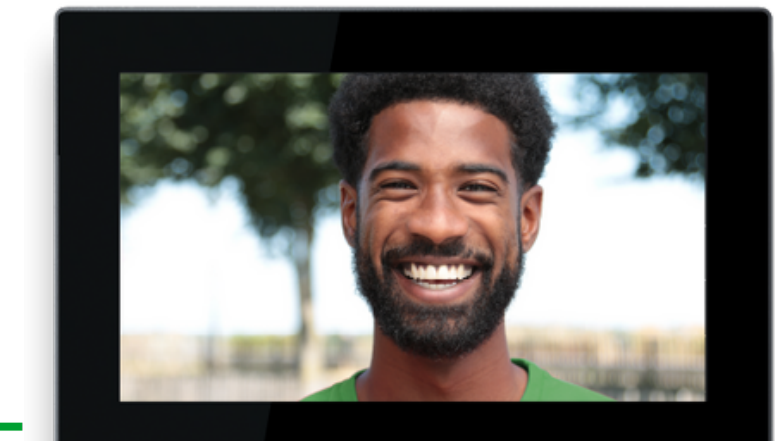

intelbras TVIP 2220

TVIP 2220 192.168.1.2

Integração dos faciais da linha SS com produtos da linha SVIP 2000

0 0 0

0 0

0 0

0

0

0

0

0

0

### INICIALIZANDO A FACIAL SS, A TVIP 2220/2221 E O PVIP PELA PRIMEIRA VEZ

Para acessar a interface web da facial, TVIP e do PVIP é necessário instalar o software IP UTILITY para encontrá-los na rede.

### <u>Link IP Utility</u>

Acesse: Arquivos para Download > Softwares > IP Utility

|--|--|--|

| Filtre os assuntos           | ~               | Ordenar por recentes | ~ | ou | Busque um documento |          | C                        |
|------------------------------|-----------------|----------------------|---|----|---------------------|----------|--------------------------|
| Manuais                      |                 |                      |   |    |                     |          | ^                        |
| Manual do Usuário - IP L     | Jtility 17/05/2 | 022                  |   |    |                     | Download | $\underline{\downarrow}$ |
| Manual do usuário - IP U     | Itility Next o  | 06/07/2021           |   |    |                     | Download | $\underline{\downarrow}$ |
|                              |                 |                      |   |    |                     |          |                          |
| Softwares                    |                 |                      |   |    |                     |          | ^                        |
| ID Litility on oc open Lines | 20032           |                      |   |    |                     | Download | ¥                        |

#### Realize a instalação e acesse a aba Config. busca.

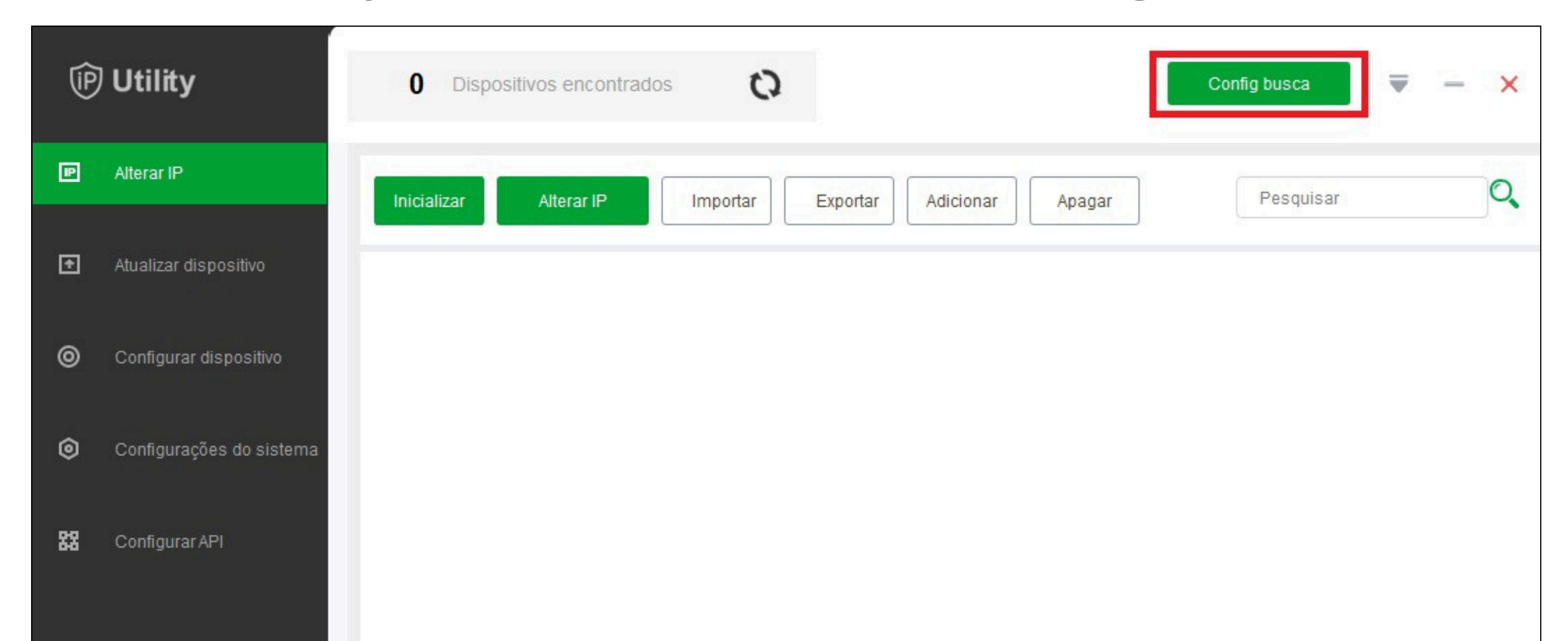

Confira se a opção <u>Busca de IP fora da faixa</u> está habilitada e preencha o usuário e senha com **admin**.

| Configuração |                            |                        | ×                   |
|--------------|----------------------------|------------------------|---------------------|
| 🗹 Busca      | de IP na faixa atual 🔽 Bus | ca de IP fora da faixa |                     |
| IP inicial   | 10 . 105 . 10 . 1          | IP final               | 10 . 105 . 10 . 255 |
| Usuário      | admin                      | Senha                  | admin               |
|              |                            | Ok                     |                     |

Integração dos faciais da linha SS com produtos da linha SVIP 2000

0 0 0

0 0

0

0

0

0

0

0 0 0

0

0

Após atualizar a página pelo ícone i mesmo que os IP's dos equipamentos não estejam na mesma faixa de sua rede, aparecerão na lista.

Depois disso, é necessário: Inicializar o produto;

| Dtility               | <b>13</b> Dispositivos encontrados | ©          |                    | Confi     | ig busca 📃 | - × |
|-----------------------|------------------------------------|------------|--------------------|-----------|------------|-----|
| P Alterar IP          | Inicializar Alterar IP             | Importar E | Exportar Adicionar | Apagar    | Pesquisar  | Q   |
| Atualizar dispositivo | NO. Status Tipo                    | Modelo     | IP M               | AC Versão | Operação   |     |

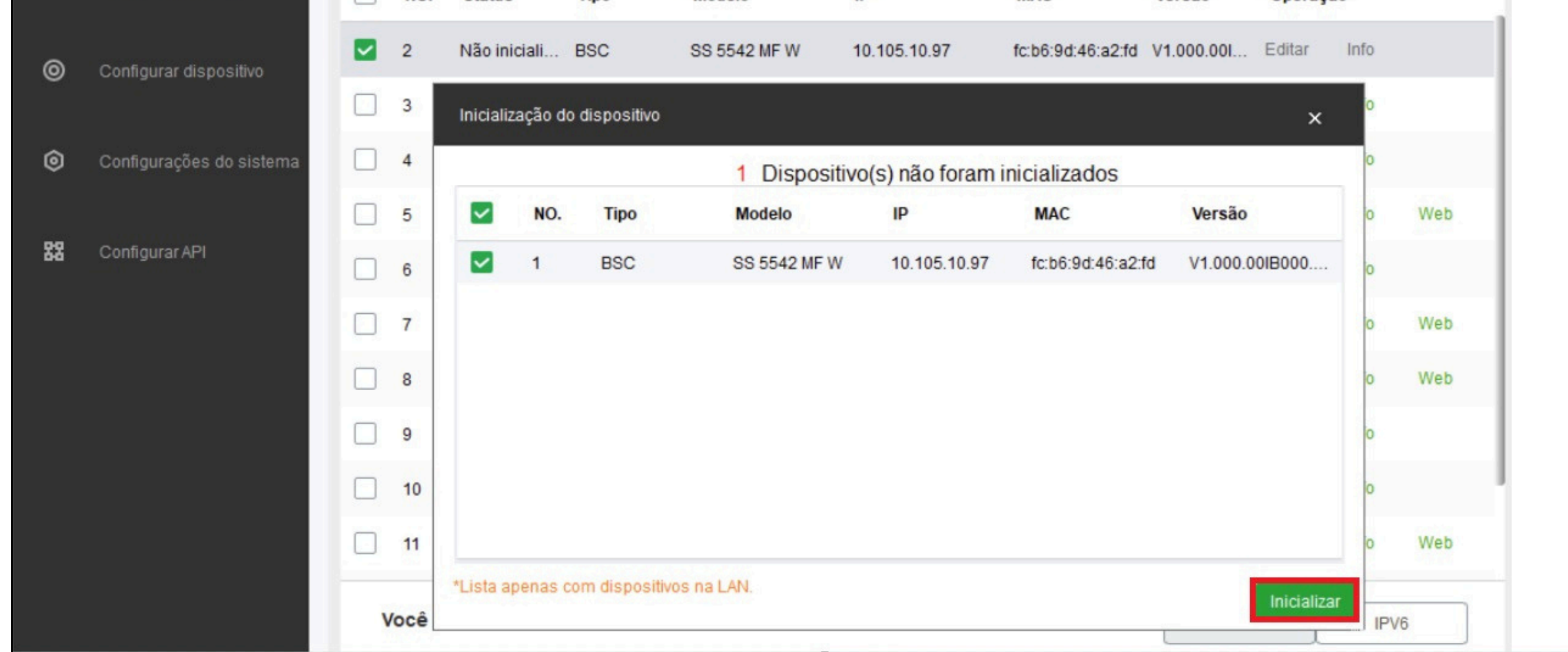

#### Cadastrar uma senha de acesso;

| P  | Utility                  | 13       | Dispositivos e | ncontrados               | Cor                                                                                               | nfig bus | sca      | ₹    | - × |
|----|--------------------------|----------|----------------|--------------------------|---------------------------------------------------------------------------------------------------|----------|----------|------|-----|
| P  | Alterar IP               | Iniciali | zar Alter      | ar IP Importar           | Exportar Adicionar Apagar                                                                         | Pes      | squisar  |      | Q   |
| Ŧ  | Atualizar dispositivo    |          | ). Status      | Inicialização do disposi | tivo ×                                                                                            |          | Operaç   | ão   |     |
| 0  | Configurar dispositivo   | 2        | Não iniciali   | 1 D                      | ispositivo(s) não foram inicializados                                                             | 01       | Editar   | Info |     |
| Ŭ  |                          | 3        | Inicializado   | Usuário                  | admin                                                                                             | 00       | Editar   | Info |     |
| ٥  | Configurações do sistema | 4        | Inicializado   | Newser                   |                                                                                                   | 01       | Editar   | Info |     |
|    | and the Participan       | 5        | Inicializado   | Nova senna               | Fraco Médio Forte                                                                                 | 0IB      | . Editar | Info | Web |
| 88 | Configurar API           | 6        | Inicializado   | Confirmar senha          | Utilize uma senha de 8-32 caracteres, podendo ser<br>uma combinação de letras, números e símbolos | 01       | Editar   | Info |     |
|    |                          | 7        | Inicializado   |                          |                                                                                                   | 0IB      | . Editar | Info | Web |
|    |                          | 8        | Inicializado   |                          | utilizando duas das opçoes. (exceto ** ; : & )                                                    | 1.1      | Editar   | Info | Web |
|    |                          | 9        | Inicializado   | E moil                   | (nora radofinir conho)                                                                            | 01       | Editar   | Info |     |
|    |                          | 10       | Inicializado   |                          | (para redennii senna,                                                                             | 00       | Editar   | Info |     |
|    |                          | 11       | Inicializado   | *Após configurar nova s  | enha, configure a senha no menu 'Configurações de busca'.                                         | 00       | Editar   | Info | Web |
|    |                          | Vocé     | selecionou     |                          | Próximo                                                                                           | IPV      | 4        | IPV  | 6   |

#### Se necessário, Alterar o IP.

| 2 | Alterar IP               | In | icializar | Alterar IF     |            | Importar Expo | Adicionar     | Apagar            | Pes        | quisar |      |    |
|---|--------------------------|----|-----------|----------------|------------|---------------|---------------|-------------------|------------|--------|------|----|
| ] | Atualizar dispositivo    |    | NO.       | Status         | Тіро       | Modelo        | IP            | MAC               | Versão     | Operaç | ão   |    |
|   | Configurar dispositivo   |    | 2         | Inicializado I | BSC        | SS 5542 MF W  | 10.105.10.97  | fc:b6:9d:46:a2:fd | V1.000.00I | Editar | Info |    |
|   |                          |    | 3         | Alterar ender  | reco IP    |               |               |                   | ×          | ditar  | Info |    |
|   | Configurações do sistema |    | 4         |                |            |               |               |                   | ^          | ditar  | Info |    |
|   |                          |    | 5         | Mode           |            | Estático      |               |                   |            | ditar  | Info | We |
|   | Configurar API           |    | 6         | IP ini         | cial       |               | · ·           | IP repetido       |            | ditar  | Info | We |
|   |                          |    | 7         | Máso           | . sub-rede |               |               |                   |            | ditar  | Info |    |
|   |                          |    | 8         |                |            | (             | ,<br>         |                   |            | ditar  | Info |    |
|   |                          |    | 9         | Gate           | way        |               | x (x · ·      |                   |            | ditar  | Info |    |
|   |                          |    | 10        | Dispositive    | os selecir | onados: 1     | Ok            |                   |            | ditar  | Info | We |
|   |                          |    | 11        | inicializado   | VMS V8     | VMS WINdows   | 10.105.10.142 | 08:85:84:Te:C9:47 | V7.0       | Editar | Info | We |

| 0 | 0 | 0 | TUTORIAL TÉCNICO                  |
|---|---|---|-----------------------------------|
| 0 | 0 | 0 | Integração dos faciais da linha S |
| 0 | 0 | 0 | com produtos da linha SVIP 200    |

0

0

0

### **ACESSANDO A INTERFACE WEB DA FACIAL SS**

Para acessar a interface web da facial, coloque no navegador web o IP, e utilize para login o usuário e senha configurados pelo IP Utility.

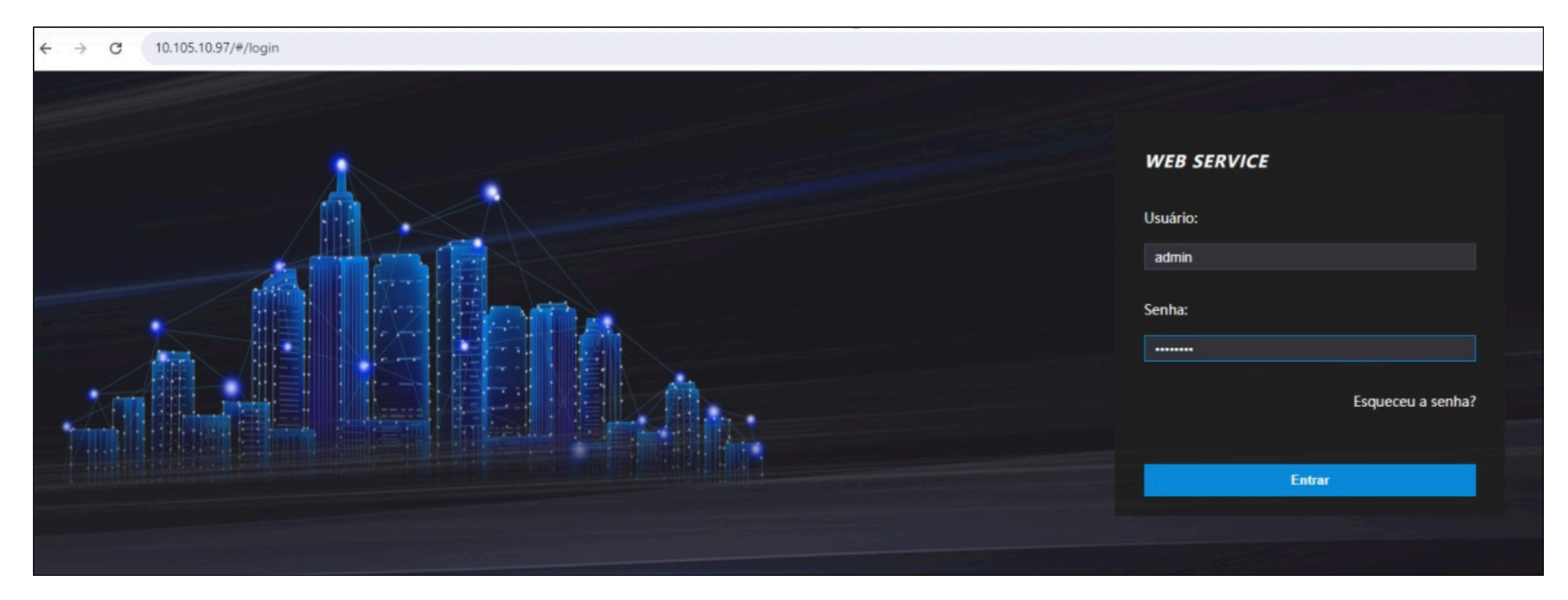

### CENÁRIO 1

O leitor facial SS como servidor de telas TVIP 2220/TVIP 2221. **Passo 1** 

Acesse: <u>SIP Config. > Configuração > Habilite Configuração > OK</u> <u>> Atualizar</u>. (Aguarde o produto reiniciar)

|          | Ger. Usuários       | ~  | Básica Avançada                 |                      |          |
|----------|---------------------|----|---------------------------------|----------------------|----------|
|          |                     |    |                                 |                      |          |
| Ġ        | Zona de tempo       | ~  | Status                          | Não registrado       |          |
| _        |                     |    | Conta SIP                       | Ativar 💌             |          |
| Į        | Buscar eventos      |    | Configuração                    |                      |          |
| 뀷        | Porta               | ~  | Tipo servidor                   | <b>V</b> TO <b>▼</b> |          |
| *        | 1 of tu             |    | Função Chamar                   | Multi-teclas 💌       | ]        |
| <u> </u> | Link de alarme      | ~  | ,<br>Endersee ID                |                      |          |
|          |                     |    | Endereço IP                     | 192.168.1.111        |          |
| 2        | SIP Config.         | ^  | Portas                          | 5080                 |          |
|          |                     |    | Usuário                         | 8001                 |          |
|          | Configuração        |    | Senha                           | •••••                |          |
|          | Gerenciamento VT    | 0  | Portaria                        | 888888               |          |
|          | Gerenciamento ap.   | -  | Entrada de Alarme<br>como botão |                      |          |
|          | Histórico           |    | Desbloquear por DTMF            |                      |          |
|          |                     |    | Tempo de campainha(s)           | 30                   | (10-120) |
|          | Lista Telefônica    |    | OK Atualiz                      | ar Padrão            |          |
|          | Liberar Notificaçõe | c. |                                 |                      |          |

| 0 | 0 | 0 | 0 | TUTORIAL TÉCNICO                   |
|---|---|---|---|------------------------------------|
| 0 | 0 | 0 | 0 | Integração dos faciais da linha SS |
| 0 | 0 | 0 | 0 | com produtos da linha SVIP 2000    |

### **Passo 2** Acesse a aba <u>Sip. Config > Gerenciamento Aptos</u>.

| WEB SERVICE          |                      |               |           |         |                | Português 🗸 🚢      |
|----------------------|----------------------|---------------|-----------|---------|----------------|--------------------|
| 🖪 Ger. Usuários 🗸 🗸  | Gerenciamento aptos. |               |           |         |                |                    |
| 🕞 Zona de tempo 🗸 🗸  | Atualizar            |               |           |         |                |                    |
| _                    | Apto.                | Nome          | Sobrenome | Apelido | Registrar Tipo | Editar             |
| Buscar eventos       | 9901                 |               |           |         | público        | /×                 |
| ✿ Porta ✓            |                      |               |           |         |                |                    |
| 🛄 Link de alarme 🛛 🗸 |                      |               |           |         |                |                    |
| 📞 SIP Config. 🔷 🔨    |                      |               |           |         |                |                    |
| Configuração         |                      |               |           |         |                |                    |
| Gerenciamento VTO    |                      |               |           |         |                |                    |
| Gerenciamento a      |                      |               |           |         |                |                    |
| Estado               |                      |               |           |         |                |                    |
| Histórico            |                      |               |           |         |                |                    |
| Lista Telefônica     | Adicionar Apagar t   | odos Exportar | Importar  |         | н              | ◀ 1/1 ▶ ⊨ Página = |

### Clique em Adicionar

| Adicionar      |            |   | × |
|----------------|------------|---|---|
|                |            |   |   |
| Nome           | Maria      |   |   |
|                |            |   |   |
| Sobrenome      |            |   |   |
| Apelido        |            |   |   |
|                | d<br>29.00 |   |   |
| Apto.          | 101        | • |   |
|                |            |   |   |
| Registrar Tipo | público    |   |   |

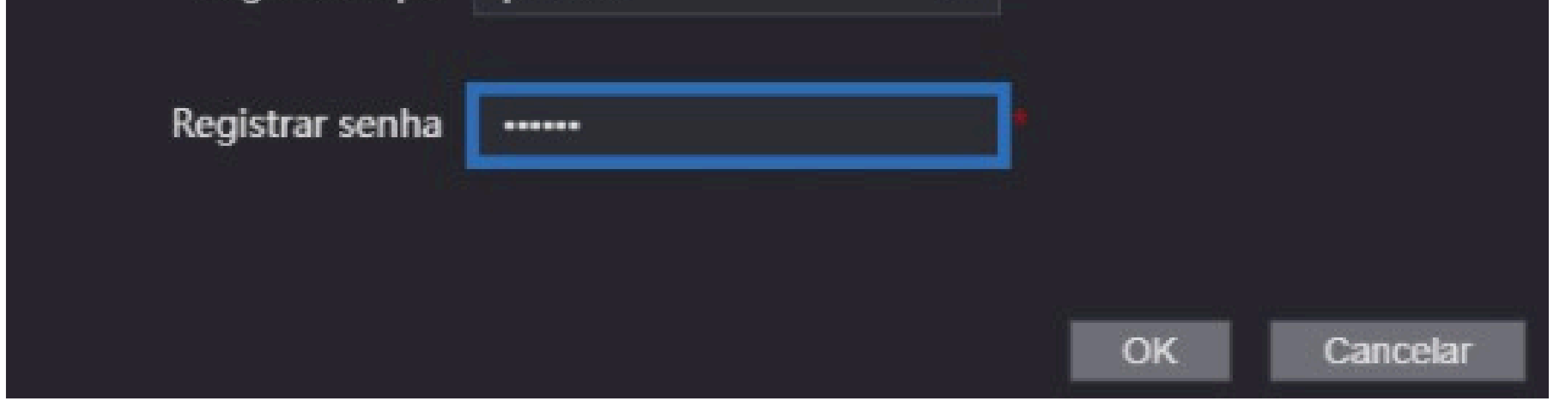

Nome: Nome para identificar a tela (Ex: nome do morador)Apto: Número do apartamento em que a tela ficaráRegistrar senha: Senha para configurarmos na tela (Ex: 123456)

| 0 | 0 | 0 | 0 | TUTORIAL TÉCNICO                   |
|---|---|---|---|------------------------------------|
| 0 | 0 | 0 | 0 | Integração dos faciais da linha SS |
| 0 | 0 | 0 | 0 | com produtos da linha SVIP 2000    |

### **CONFIGURANDO A TELA TVIP 2220/2221**

Para acessar as configurações das telas, é necessário utilizar o software IP UTILITY para encontrá-las na rede. Caso tenha dúvidas nesse passo, volte na página 5 desse tutorial.

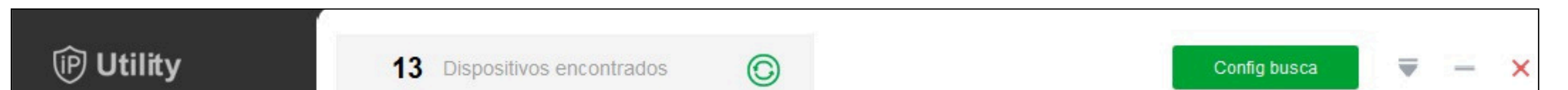

| P  | Alterar IP               | Inic | cializar | Altera       | rIP  | Importar  | xportar Adicionar | Apagar            | Pes        | quisar      | Q |
|----|--------------------------|------|----------|--------------|------|-----------|-------------------|-------------------|------------|-------------|---|
| Ð  | Atualizar dispositivo    |      | NO.      | Status       | Тіро | Modelo    | IP                | MAC               | Versão     | Operação    |   |
| 0  | Configurar dispositivo   |      | 1        | Inicializado | VTH  | TVIP 2221 | 10.105.10.81      | 6c:1c:71:c4:ce:f5 | V4.500.00I | Editar Info |   |
| ٢  | Configurações do sistema |      |          |              |      |           |                   |                   |            |             |   |
| 88 | Configurar API           |      |          |              |      |           |                   |                   |            |             |   |

### Acesse Configurar dispositivo > VTH > Selecione o IP da tela.

| P  | Utility                  | <b>13</b> Dispositivos encontrados                   | s (C)             |                        | Config          | busca 🛡 — 🗙   |
|----|--------------------------|------------------------------------------------------|-------------------|------------------------|-----------------|---------------|
| P  | Alterar IP               | Q                                                    | Config. de rede   | Terminal de rede Senha | Alarmes         | Modo Alm. 🔹 🕨 |
| Ŧ  | Atualizar dispositivo    | <ul> <li>IPC</li> <li>Others</li> <li>ACS</li> </ul> | Local Info        |                        |                 |               |
|    |                          | VTO<br>▼ VTH<br>10 105 10 81                         | Sala              | 101                    |                 |               |
| 0  | Configurar dispositivo   | 10.105.10.01<br>10.105.10.114<br>10.105.10.61        | IP principal      | 0.0.0.0                | TVIP Principal  | -             |
| 6  | Configuraçãos de sistema | 10.105.10.121                                        | Usuário principal | admin                  | senha principal | •••••         |
| ø  | Conligurações do sistema |                                                      | SSH               |                        |                 |               |
| 88 | Configurar API           |                                                      | Servidor SIP      |                        |                 |               |
|    |                          |                                                      | Servidor SIP      | 10 . 105 . 10 . 97     | Porta SIP       | 5060          |
|    |                          |                                                      | Senha SIP         | •••••                  | SIP Realm       |               |
|    |                          |                                                      | Login Usuário     | admin                  | Login senha     | •••••         |
|    |                          |                                                      | Modo ativo        |                        |                 |               |
|    |                          |                                                      |                   |                        |                 | Ok            |

Sala: Número do apartamento criado na SS (Ex:101)
Servidor SIP: Endereço ip do servidor SS
Senha SIP: Senha de autenticação criada na página 9 (Ex:123456)
Login usuário: Usuário de acesso a interface do SS
Login senha: Senha de acesso a interface do servidor
(Ex:admin123)

| 0 | 0 | 0 | TUTORIAL TÉCNICO                   |
|---|---|---|------------------------------------|
| 0 | 0 | 0 | Integração dos faciais da linha SS |
| 0 | 0 | 0 | com produtos da linha SVIP 2000    |

 $\mathbf{O}$ 

 $\mathbf{O}$ 

0

#### Acesse Terminal de Rede.

| Config. de rede     | Terminal <mark>de red</mark> e | Senha | Alarmes           | Modo Alm.       |     |
|---------------------|--------------------------------|-------|-------------------|-----------------|-----|
| Terminal de rec     | le                             |       |                   |                 |     |
| Principal PVIP      | -                              |       |                   |                 |     |
| Princ. PVIP Nome    | SS 3542                        |       | Principal PVIP IP | 10 . 105 . 10 . | 97  |
| Princ. PVIP Usuário | admin                          |       | Princ. PVIP senha | •••••           |     |
| VTO Enable Sta      | itus                           |       |                   | Sal             | var |

Princ. PVIP Nome: Nome para o Servidor.
Principal PVIP IP: Endereço ip do servidor SS.
Principal PVIP Usuário: Usuário de acesso a interface do SS.
Princip. PVIP Senha: Senha de acesso a interface do servidor (Ex:admin123)

Clique em SALVAR.

Após finalizar as configurações acima, é possível discar do SS para a TVIP 2220/2221.

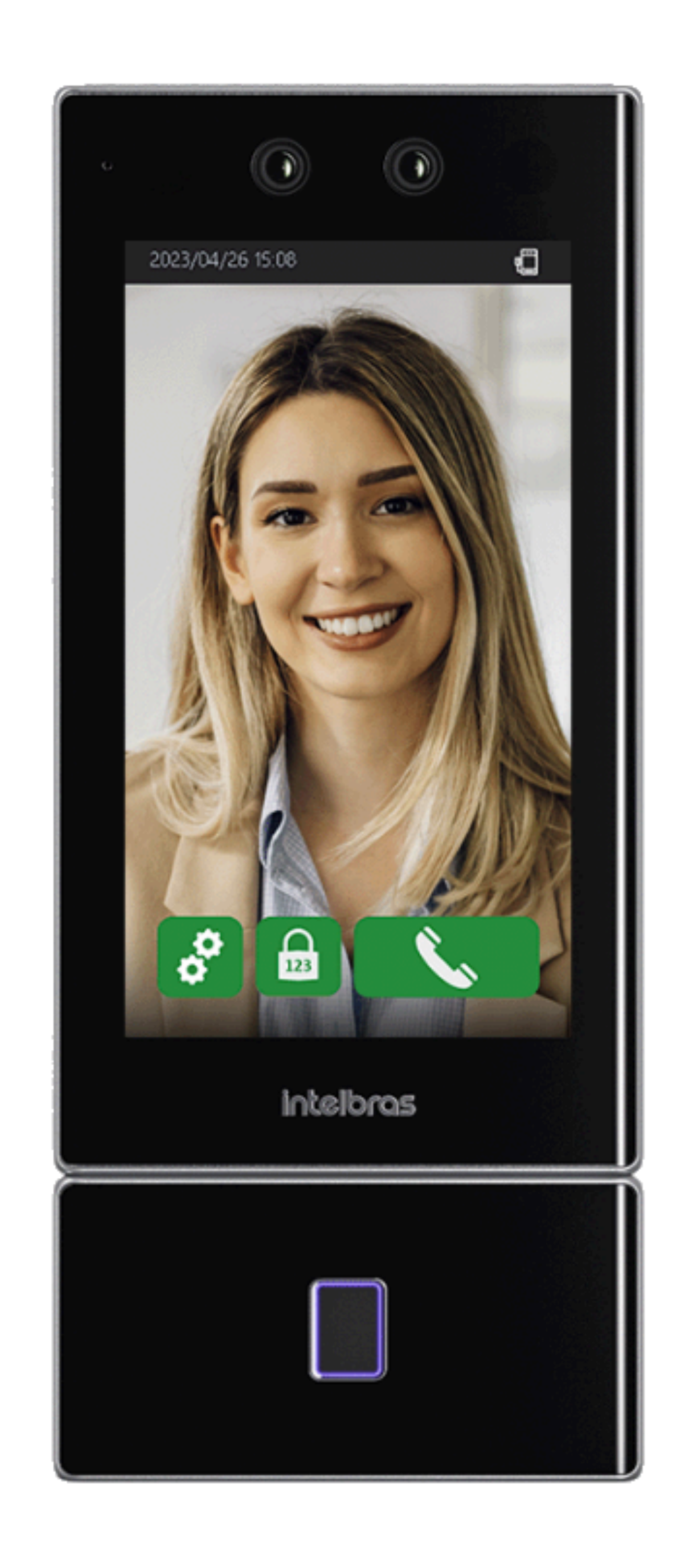

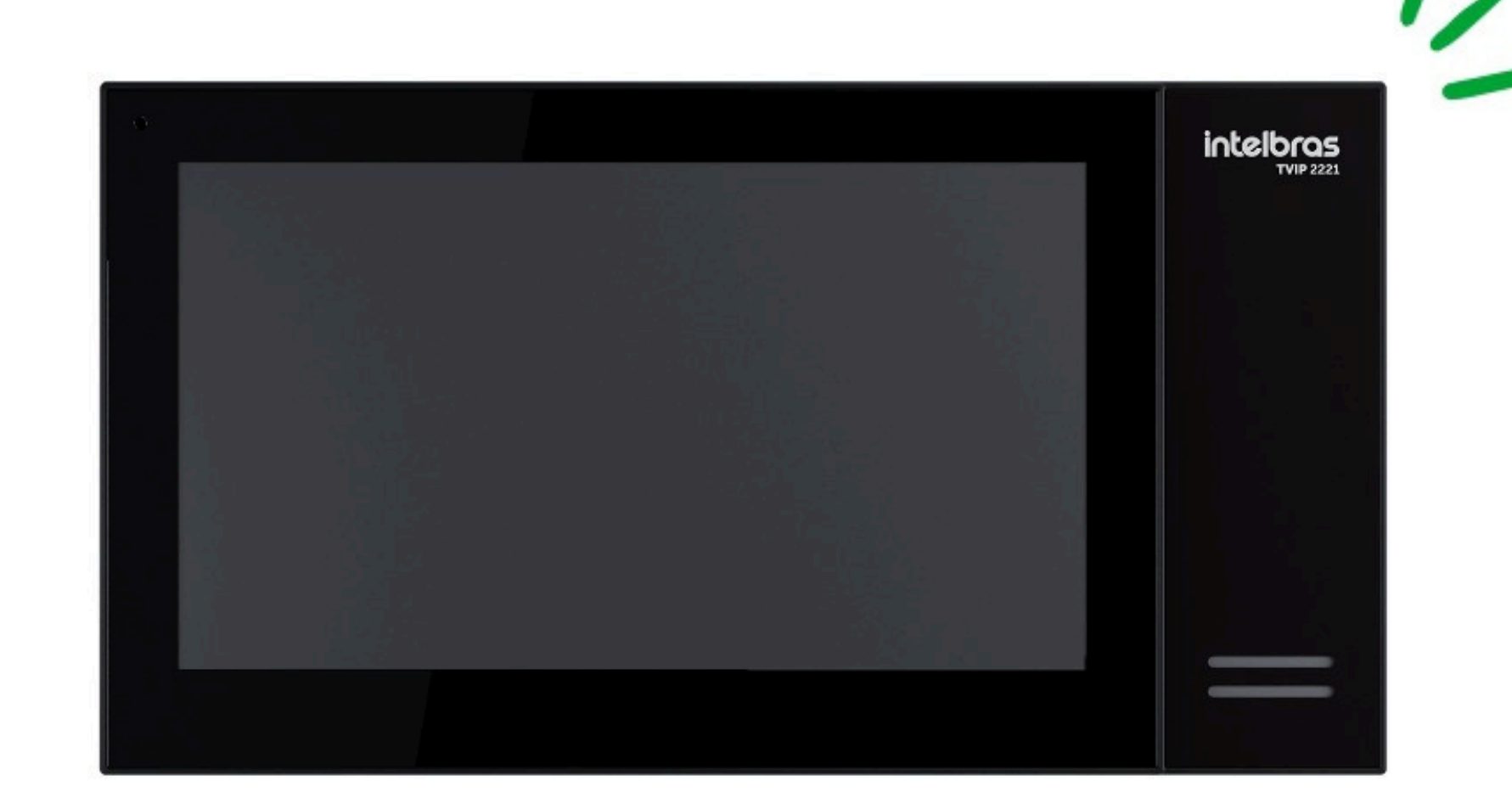

| TUTORIAL TÉCN                          | ICO   |
|----------------------------------------|-------|
| o o o<br>Integração dos faciais da lin | ha SS |
| o o o com produtos da linha SVIP       | 2000  |

### CENÁRIO 2

### O leitor facial SS como escravo de um PVIP 2216 IP FACE.

### Passo 1

Para acessar a interface web do PVIP 2216 IP FACE, coloque no navegador web o IP, usuário e senha configurados pelo IP Utility.

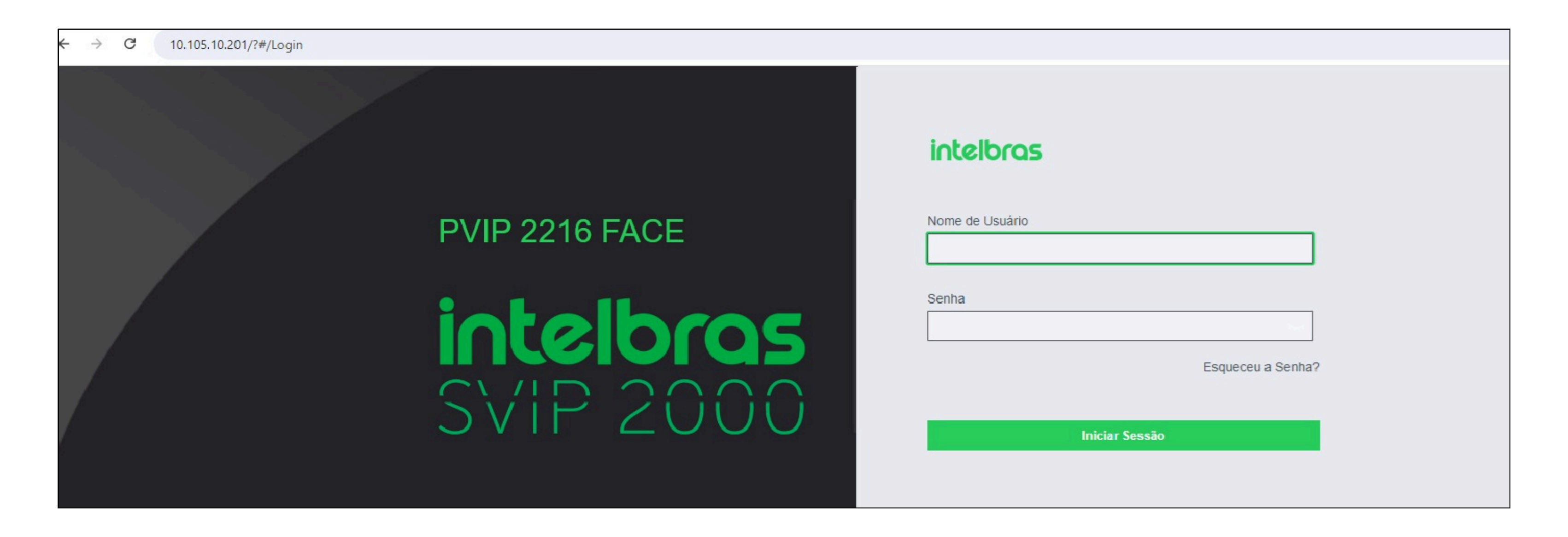

#### Passo 2

Acesse Configuração Local.

| ntelbras |                                                                                                    |                                                        |                                     |               |                                                                    | Português 👻 |
|----------|----------------------------------------------------------------------------------------------------|--------------------------------------------------------|-------------------------------------|---------------|--------------------------------------------------------------------|-------------|
|          | PVIP                                                                                                    | Nº do Edifício : 0<br>Tipo de Disp. : Porteiro PVIP    | Nº da Unidade : 0<br>Nº PVIP : 8001 |               |                                                                    |             |
|          | Informações da Versão de<br>Software<br>Informações de Versão de MCU<br>Versão de Linha de Base de<br>Segurança | 2024-04-19 V4.511.00IB007.0.R<br>2021-09-08 V1<br>V2.1 | Info Dispo<br>Versão de t           | ositivo 💌     | Exportar Configuração<br>2000-00-00 V0                             |             |
|          | Configuração Local<br>Configurações do PVIP                                                                     |                                                        | ]                                   | C Ges<br>N° a | stão do Dispositivo<br>pto, direito do usuário e gestão de câmera. |             |
|          | Configur                                                                                                    | ação de Rede                                           |                                     | Acio          | stão de Logs<br>namento, chamada, alarme e histórico do sistema.   |             |

| 0 | 0 | 0 | 0 | TUTORIAL TÉCNICO                   |
|---|---|---|---|------------------------------------|
| 0 | 0 | 0 | 0 | Integração dos faciais da linha SS |
| 0 | 0 | 0 | 0 | com produtos da linha SVIP 2000    |

### Passo 3

### Acesse Configuração Local e habilite a opção SERVIDOR SIP.

| intelbras    | Configuração Local                                                                   | Gestão do Dispositivo | Configuração de Rede | Gestão de Logs    | Português 👻 |
|--------------|--------------------------------------------------------------------------------------|-----------------------|----------------------|-------------------|-------------|
| Básico       |                                                                                      |                       |                      |                   |             |
| UPnP         | Servidor SIP 🗹 Ativado Tipo de Servidor PVIP                                         | ~                     |                      |                   |             |
| Servidor SIP | Endereço de IP 192.168.1.111                                                         |                       |                      |                   |             |
| Firewall     | Porta de Servidor 5060<br>Nome de Usuário 8001                                       |                       |                      |                   |             |
|              | Senha                                                                                |                       |                      |                   |             |
|              | Domínio SIP VDP                                                                      |                       |                      |                   |             |
|              | Usuário PVIP Princ.                                                                  |                       |                      |                   |             |
|              | Senha PVIP Princ.                                                                    |                       |                      |                   |             |
|              | Porta Cliente 5061                                                                   |                       |                      |                   |             |
|              | Aviso: O dispositivo será reinicializado a<br>do status de ativação do servidor SIP. | pós a modificação     |                      |                   |             |
|              |                                                                                      |                       |                      | Salvar Recarregar | Restaurar   |

### Clique em SALVAR e aguarde o equipamento reiniciar. Obs: Por padrão de fábrica, essa opção já vem habilitada.

#### Passo 4

### Acesse: Gestão do Dispositivo > Gestão de PVIPs > Adicionar

| intelbras         | Configuração Local | Gestão do Dispositivo | 🗘 Configuração de Rede | Gestão de Logs | Português - | <u>k</u> | ♠ | G |
|-------------------|--------------------|-----------------------|------------------------|----------------|-------------|----------|---|---|
| Gestão de PVIPs   | Gestão de PVIPs    |                       |                        |                |             |          |   |   |
| Gestão de Aptos   | Nº PVIP            | Nº do Bloco           | Nº de Unidade          | Endereço de IP | Modificar   | Excluir  |   |   |
| Config. Câmera IP | 8001               |                       |                        | 10.105.10.201  | 12          | ×        |   |   |
|                   | Modificar          |                       | ו שוואור -             | ×              |             |          |   |   |

| Nº de Registro    | 8004         |          |
|-------------------|--------------|----------|
| Senha de registro | •••••        |          |
| Nº do Bloco       |              |          |
| Nº de Unidade     |              |          |
| Endereço de IP    | 10.105.10.97 |          |
| Nome de Usuário   | admin        |          |
| Senha             | •••••        |          |
|                   |              |          |
|                   | Salvar       | Cancelar |

N° de Registro: Ramal criado para o SS (escravo do PVIP) Senha de registro: Senha para autenticação no servidor (123456) Endereço IP: Ip do SS Nome de usuário: Usuário de acesso a interface do SS Senha: Senha de acesso a interface do servidor (Ex:admin123)

| TUTC         | DRIAL     | TÉCNICO        |
|--------------|-----------|----------------|
| Integração o | los facia | is da linha SS |

0 0 0

0

com produtos da linha SVIP 2000

0 0 0 0

0

0

 $\mathbf{O}$ 

0

### CONFIGURANDO O LEITOR SS COMO ESCRAVO DO PVIP Passo 1

Acesse a interface web da facial, coloque no navegador web o IP, usuário e senha configurados pelo IP Utility.

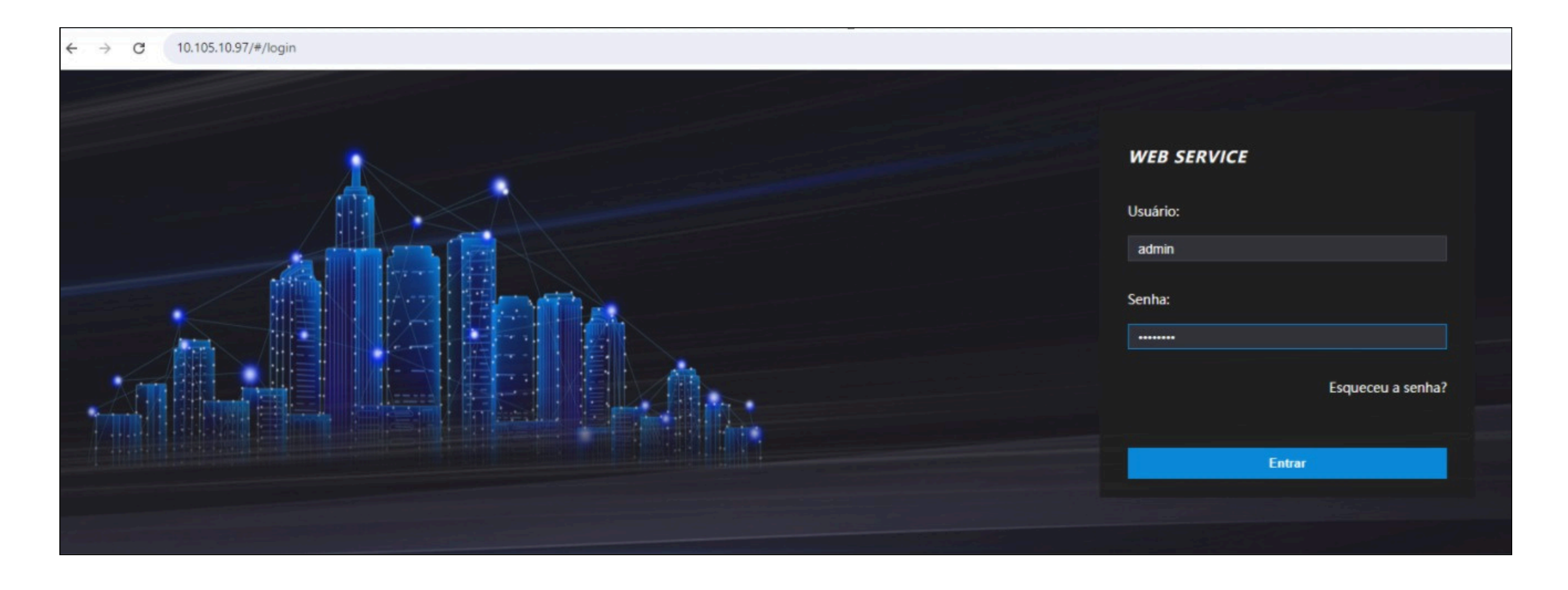

### Passo 2

Acesse a aba Sip. Config > Configuração > Habilite a opção CONTA SIP.

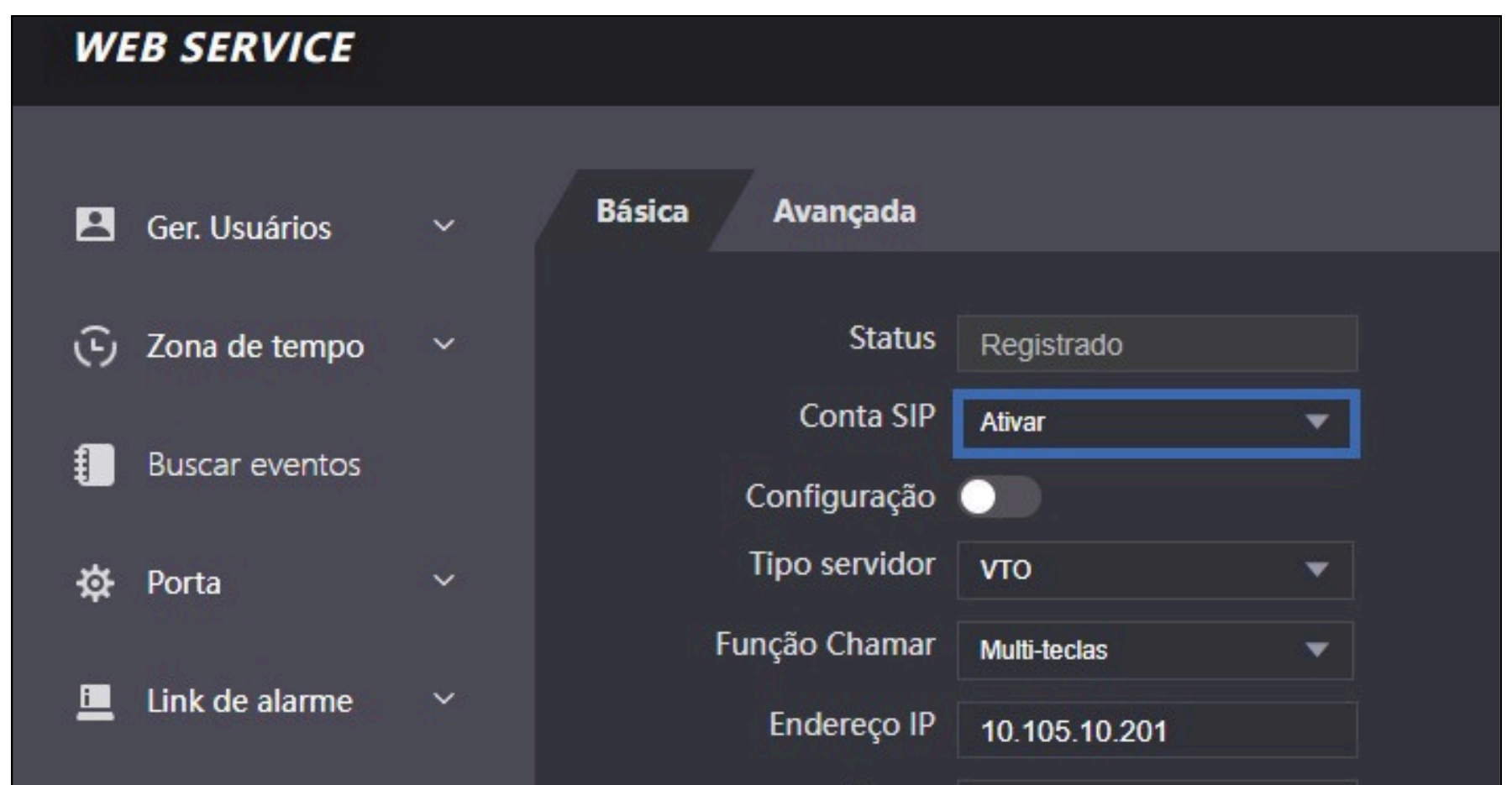

| 🔇 SIP Config. 🗠 🔨    | Portas                              | 5060                     |
|----------------------|-------------------------------------|--------------------------|
|                      | Usuário                             | 8004                     |
| Configuração         | Senha                               |                          |
| Gerenciamento VTO    | Portaria                            | 888888                   |
| Gerenciamento ap     | Entrada de Alarme<br>como botão     |                          |
| Histórico            | Desbloquear por DTMF                |                          |
| Lista Telefônica     | Tempo de campainha(s)<br>OK Atualiz | 30 (10-120)<br>ar Padrão |
| Liberar Notificações |                                     |                          |

### **IMPORTANTE: Nesse cenário o PVIP 2216 é o servidor!**

**Endereço Ip:** Endereço do servidor PVIP.

**Portas:** Porta do servidor SIP (5060)

Usuário: Usuário criado para o SS na interface do PVIP.

**Senha:** Senha para autenticação no servidor PVIP.

| TUTORIAL TÉCNICO                   | 0 | 0 | 0 | 0 |
|------------------------------------|---|---|---|---|
| Integração dos faciais da linha SS | 0 | 0 | 0 | 0 |
| com produtos da linha SVIP 2000    | 0 | 0 | 0 | 0 |
|                                    |   |   |   |   |

0 0 0

Clique em OK e Atualizar. Aguarde o produto reiniciar. Para

conferir se o leitor facial foi registrado ao PVIP como escravo, acesse o PVIP mestre: Gestão do Dispositivo >Status e verifique se o ramal 8004 (SS) está ONLINE.

| intelbras       | Configuração Local | Gestão do Dispositivo | 🗘 Configuração de Rede |
|-----------------|--------------------|-----------------------|------------------------|
| Gestão de PVIPs | Status             |                       |                        |

| Gestão de Aptos   | Nº Apto | Status | IP: Porta          | Ultimo Registro     |
|-------------------|---------|--------|--------------------|---------------------|
| Config. Câmoro ID | 8001    | Online | 10.105.10.201:5061 | 05-08-2024 09:21:01 |
| Conlig. Camera IP | 8004    | Online | 10.105.10.97:5060  | 05-08-2024 09:19:02 |
| Status            |         |        |                    |                     |
| Mensagem de Texto |         |        |                    |                     |

### **CONFIGURANDO A TELA TVIP 2220/2221**

Para configurar a tela TVIP 2220/2221, é necessário criar um ramal no PVIP 2216 IP FACE para ela.

Acesse a opção Gestão do Dispositivo > Gestão de Aptos > Adicionar.

| Adicionar         | >                    |
|-------------------|----------------------|
|                   |                      |
| Primeiro Nome     | Maria                |
| Sobrenome         |                      |
| Apelido           |                      |
| Nº Apto           | 101 *                |
| Tipo de Registro  | público 💌            |
| Senha de registro | *                    |
| mostrar na agenda | 🔵 LIGADO ( DESLIGADO |
|                   |                      |
|                   | Salvar Cancelar      |

Primeiro Nome: Nome para identificar a tela (Ex: Maria)
Nº Apto: Número do apartamento em que a tela ficará
Senha de registro: Senha para configurarmos na tela (Ex: 123456)

| _   |       |  |
|-----|-------|--|
|     | TECNI |  |
| IUK |       |  |
|     |       |  |

Integração dos faciais da linha SS com produtos da linha SVIP 2000

0 0 0 0

0

 $\mathbf{O}$ 

0

0

0

0

0

0

 $\bigcirc$ 

0

 $\mathbf{O}$ 

Para acessar as configurações das telas, é necessário utilizar o software IP UTILITY para encontrá-las na rede. Caso tenha dúvidas nesse passo, volte na página 5 desse tutorial.

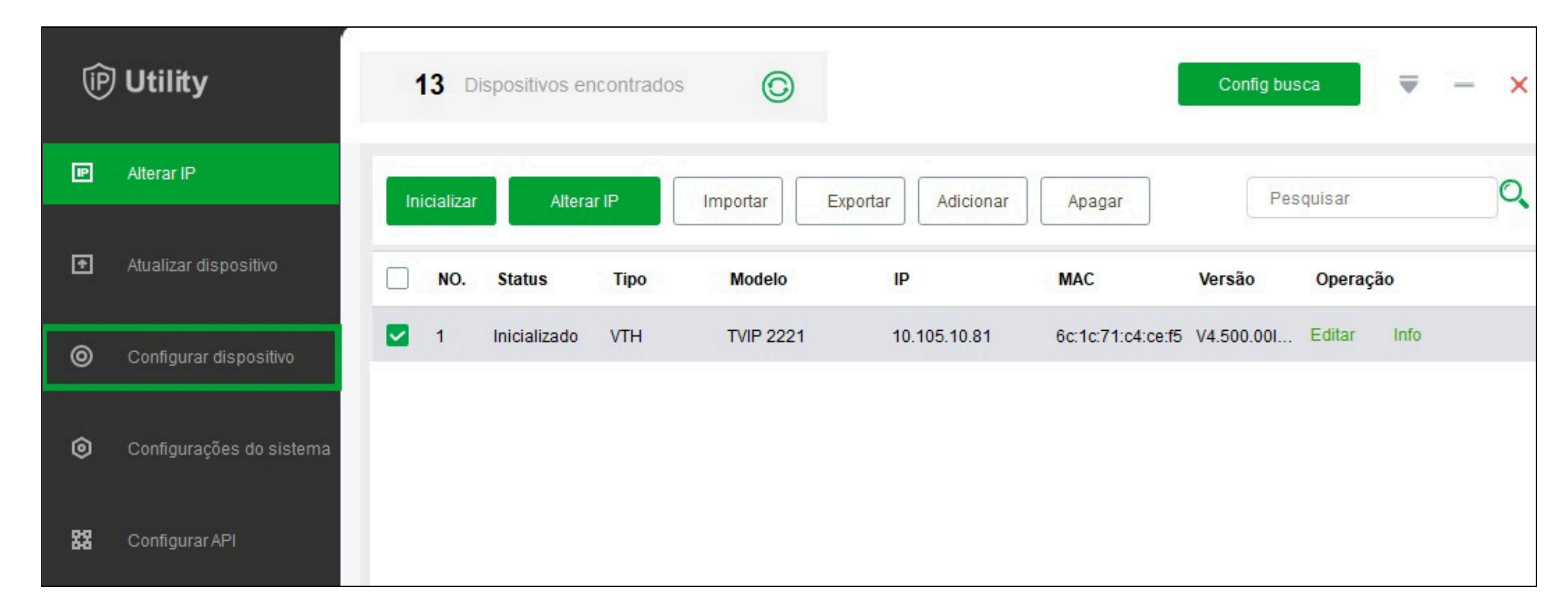

### Acesse Configurar dispositivo > VTH > Selecione o IP da tela.

| P  | Utility                  | 11 Dispositivos encontrado                                        | s O               |                        | Config          | busca 🔍 🚽 🚽 |
|----|--------------------------|-------------------------------------------------------------------|-------------------|------------------------|-----------------|-------------|
| P  | Alterar IP               | Q                                                                 | Config. de rede   | Terminal de rede Senha | Alarmes         | Modo Alm.   |
| Ŧ  | Atualizar dispositivo    | <ul> <li>IPC</li> <li>Others</li> <li>ACS</li> <li>VTO</li> </ul> | Local Info        |                        |                 |             |
|    |                          | VTH                                                               | Sala              | 101                    |                 |             |
| 0  | Configurar dispositivo   | 10.105.10.114<br>10.105.10.81<br>10.105.10.61                     | IP principal      | 0.0.0.0                | TVIP Principal  | •           |
| ٥  | Configurações do sistema | 10.105.10.121                                                     | Usuário principal | admin                  | senha principal | •••••       |
| 88 | Configurar API           |                                                                   | Servidor SIP      |                        |                 |             |
|    |                          |                                                                   | Servidor SIP      | 10 . 105 . 10 . 201    | Porta SIP       | 5060        |
|    |                          |                                                                   | Senha SIP         | •••••                  | SIP Realm       |             |
|    |                          |                                                                   | Login Usuário     | admin                  | Login senha     | •••••       |
|    |                          |                                                                   | Modo ativo        |                        |                 |             |
|    |                          |                                                                   |                   |                        |                 | Ok          |

Sala: Número do apartamento criado no PVIP (Ex:101)
Servidor SIP: Endereço ip do servidor PVIP
Senha SIP: Senha de autenticação criada na página 15 (Ex:123456)
Login usuário: Usuário de acesso a interface do PVIP
Login senha: Senha de acesso a interface do servidor
(Ex:admin123)

Clique em OK.

Integração dos faciais da linha SS com produtos da linha SVIP 2000

0 0 0

0

0

0

0

0

0

 $\mathbf{O}$ 

#### Acesse Terminal de Rede.

0

0

0

| erminal de rede           | Senha                                                    | Alarmes                                                                                                    | Modo Alm.                                                                            |                                                                                                    | ►                                                                                                    |
|---------------------------|----------------------------------------------------------|----------------------------------------------------------------------------------------------------|--------------------------------------------------------------------------------------|----------------------------------------------------------------------------------------------------|----------------------------------------------------------------------------------------------------|
|                           |                                                          |                                                                                                    |                                                                                      |                                                                                                    |                                                                                                    |
| +                         |                                                          |                                                                                                    |                                                                                      |                                                                                                    |                                                                                                    |
| PVIP Principal            |                                                          | Principal PVIP IP                                                                                                    | 10 . 105 . 10                                                                        | . 97                                                                                                    |                                                                                                    |
| Princ. PVIP Usuário admin |                                                          |                                                                                                    | •••••                                                                                |                                                                                                    |                                                                                                    |
| IS                        |                                                          |                                                                                                    | Sa                                                                                   | alvar                                                                                                    |                                                                                                    |
|                           | erminal de rede<br>• • • • • • • • • • • • • • • • • • • | erminal de rede Senha           •         •           •         •           •         •           •         •           •         •           •         •           •         •           •         •           •         •           •         •           •         •           •         •           •         •           •         •           •         •           •         •           •         •           •         •           •         •           •         •           •         •           •         •           •         •           •         •           •         •           •         •           •         •           •         •           •         •           •         •           •         •           •         •           •         •           •         •           •         •           • | erminal de rede Senha Alarmes  Alarmes  PVIP Principal Principal Princ. PVIP senha s | erminal de rede Senha Alarmes Modo Alm.          Image: senha Alarmes Modo Alm.         Image: senha Alarmes Modo Alm.         Image: senha Alarmes Mod | erminal de rede Senha Alarmes Modo Alm.<br>VIP Principal Principal PVIP IP 10 . 105 . 10 . 97<br>admin Princ. PVIP senha •••••••<br>Salvar |

Princ. PVIP Nome: Nome para o Servidor PVIP.
Principal PVIP IP: Endereço ip do servidor PVIP.
Principal PVIP Usuário: Usuário de acesso a interface do PVIP.
Princip. PVIP Senha: Senha de acesso a interface do servidor (Ex:admin123)

Clique em SALVAR.

Clique na opção PVIP Princ. e selecione Sub PVIP 1.

| Terminal de rede      |                                  |       |         |           |   |
|-----------------------|----------------------------------|-------|---------|-----------|---|
| Sub PVIP 1            |                                  |       |         |           |   |
| Principal PVIP        | Config. de rede Terminal de rede | Senha | Alarmes | Modo Alm. | • |
| Sub PVIP 1            | Terminal de rede                 |       |         |           |   |
| Sub PVIP 2 Sub PVIP 1 |                                  |       |         |           |   |

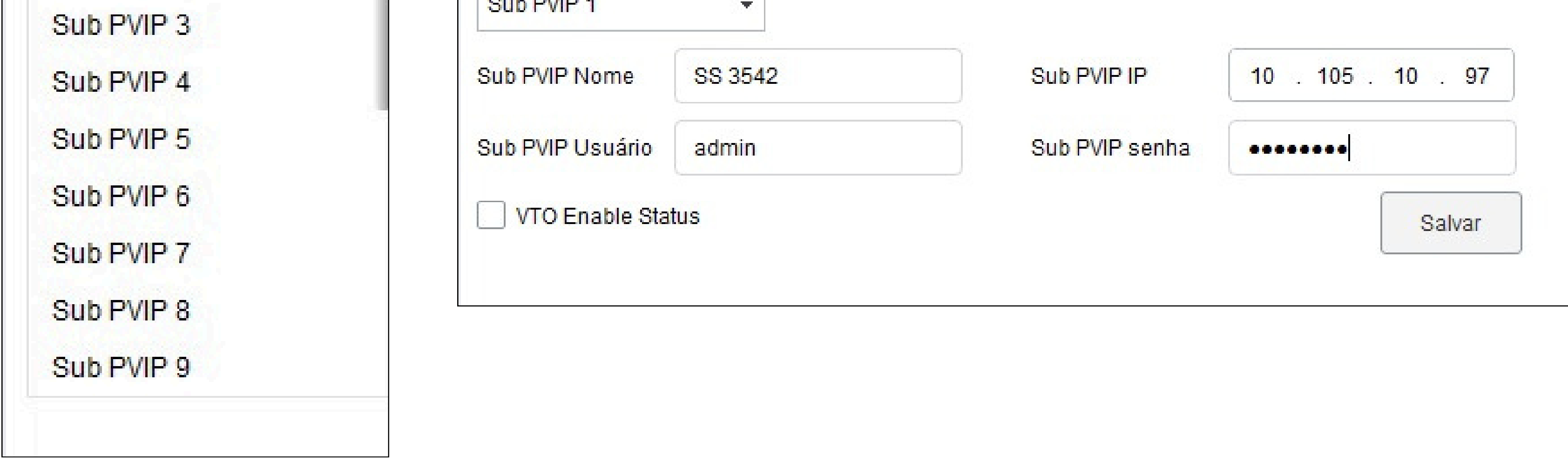

Sub. PVIP Nome: Nome para o escravo SS.
Sub. PVIP IP: Endereço ip do escravo SS.
Sub. PVIP Usuário: Usuário de acesso a interface do SS.
Sub. PVIP Senha: Senha de acesso a interface do escravo(Ex:admin123)

| 0 | 0 | 0 | 0 | TUTORIAL TÉCNICO                   |
|---|---|---|---|------------------------------------|
| 0 | 0 | 0 | 0 | Integração dos faciais da linha SS |
| 0 | 0 | 0 | 0 | com produtos da linha SVIP 2000    |

Após salvar e finalizar as configurações acima, é possível discar do SS ou do PVIP 2216 IP FACE para a TVIP 2220/2221 e vice-versa.

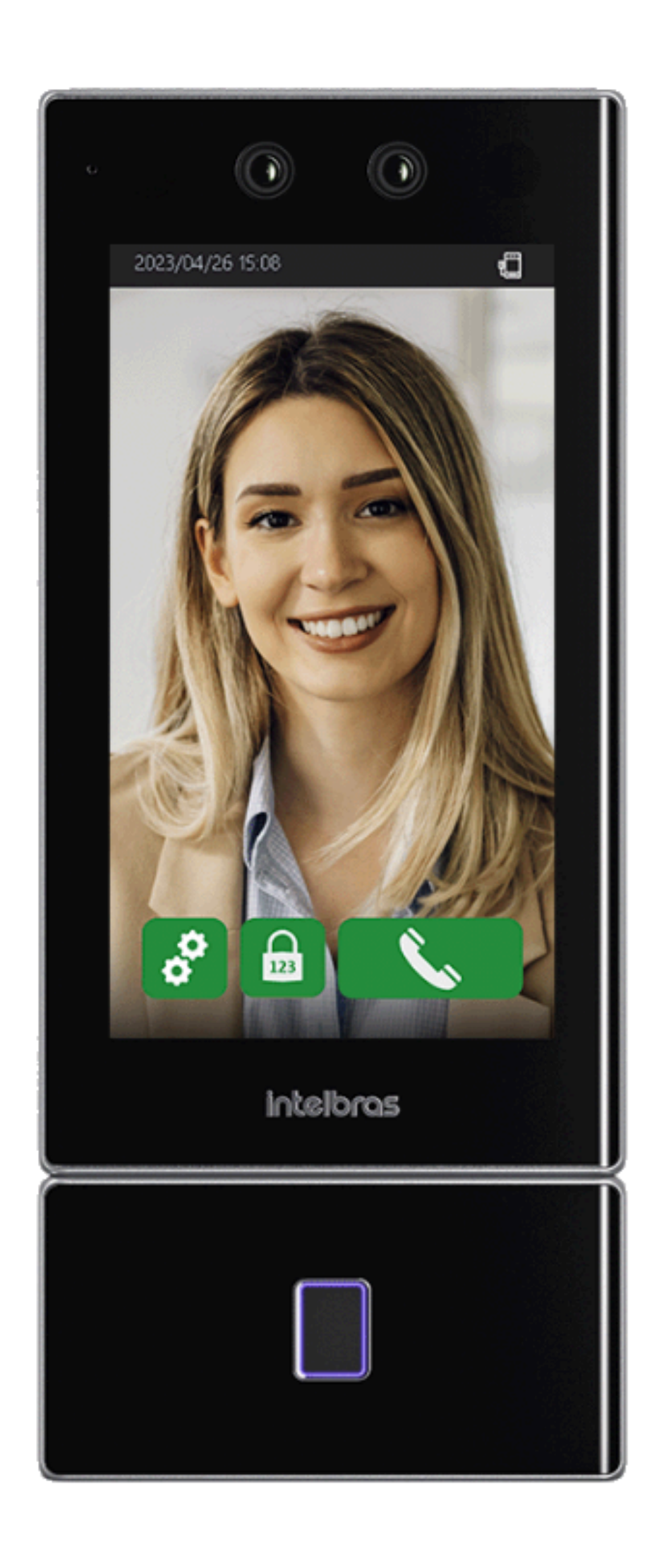

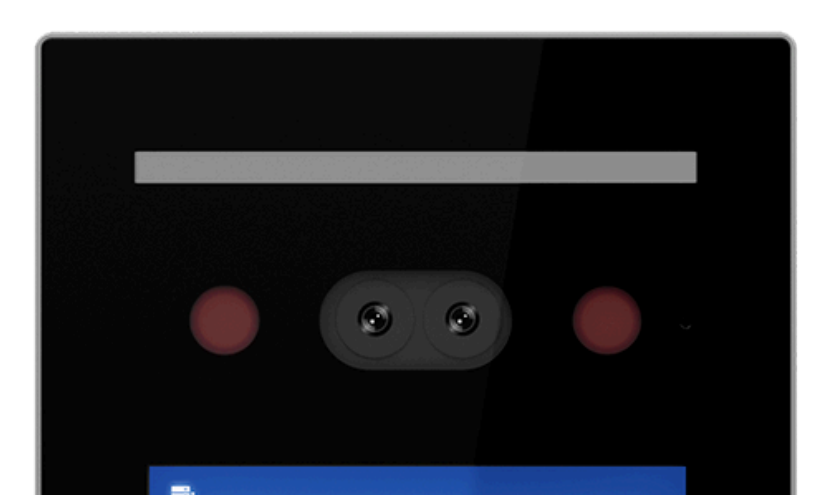

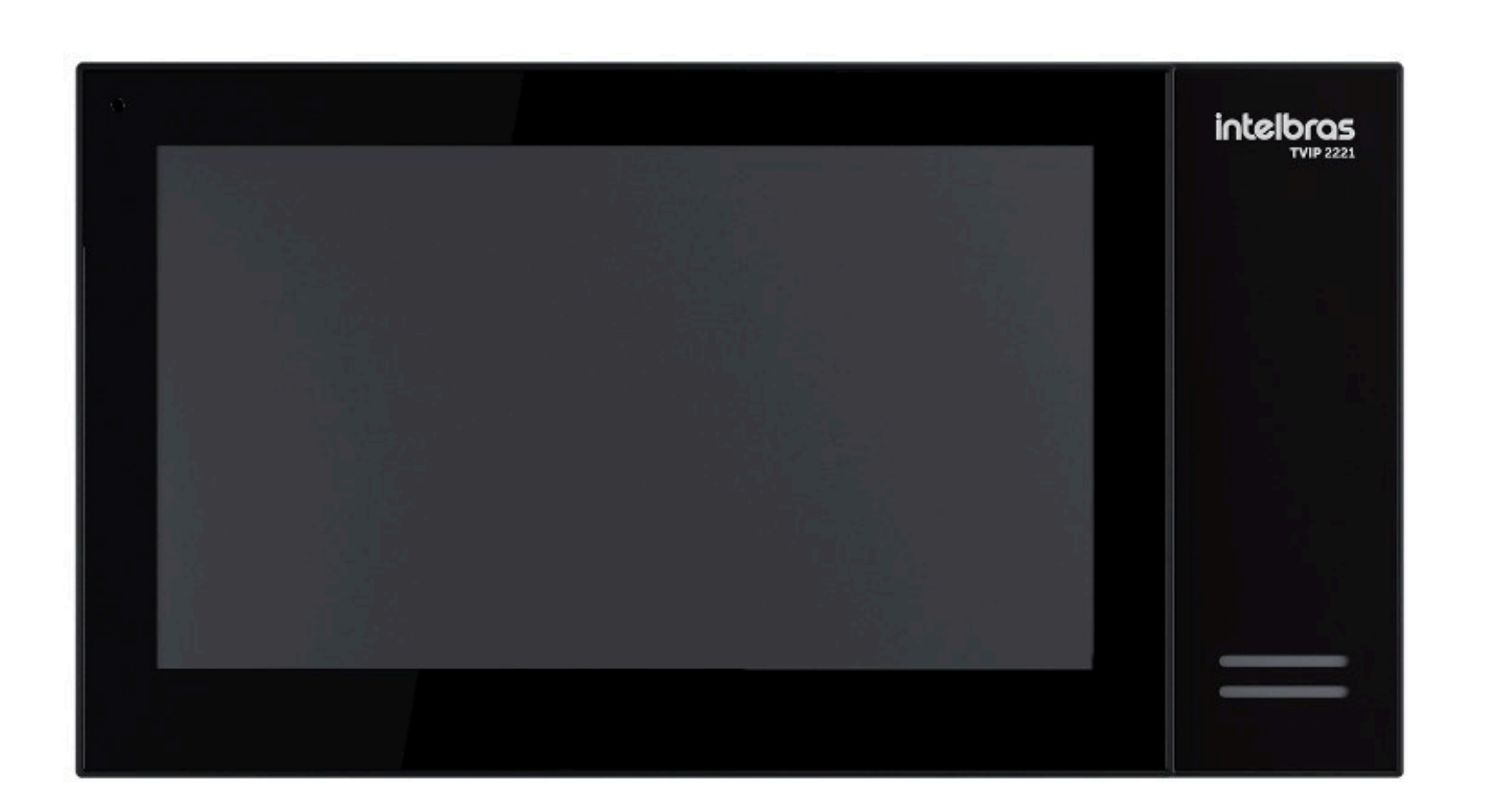

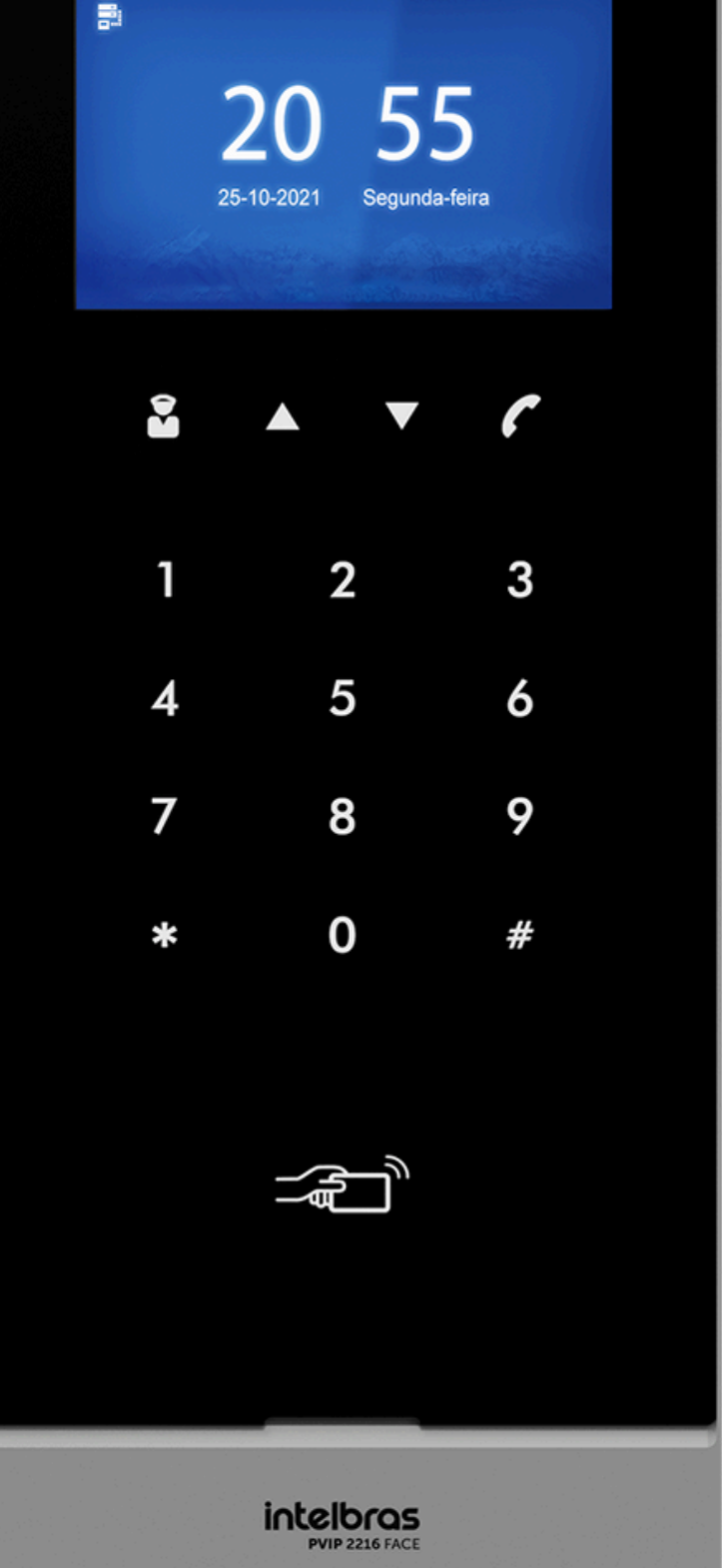

Integração dos faciais da linha SS com produtos da linha SVIP 2000

0 0 0

0 0

0 0

0 0 0

0

0

0

0

0

### Dúvidas ou sugestões entre em contato via WhatsApp.

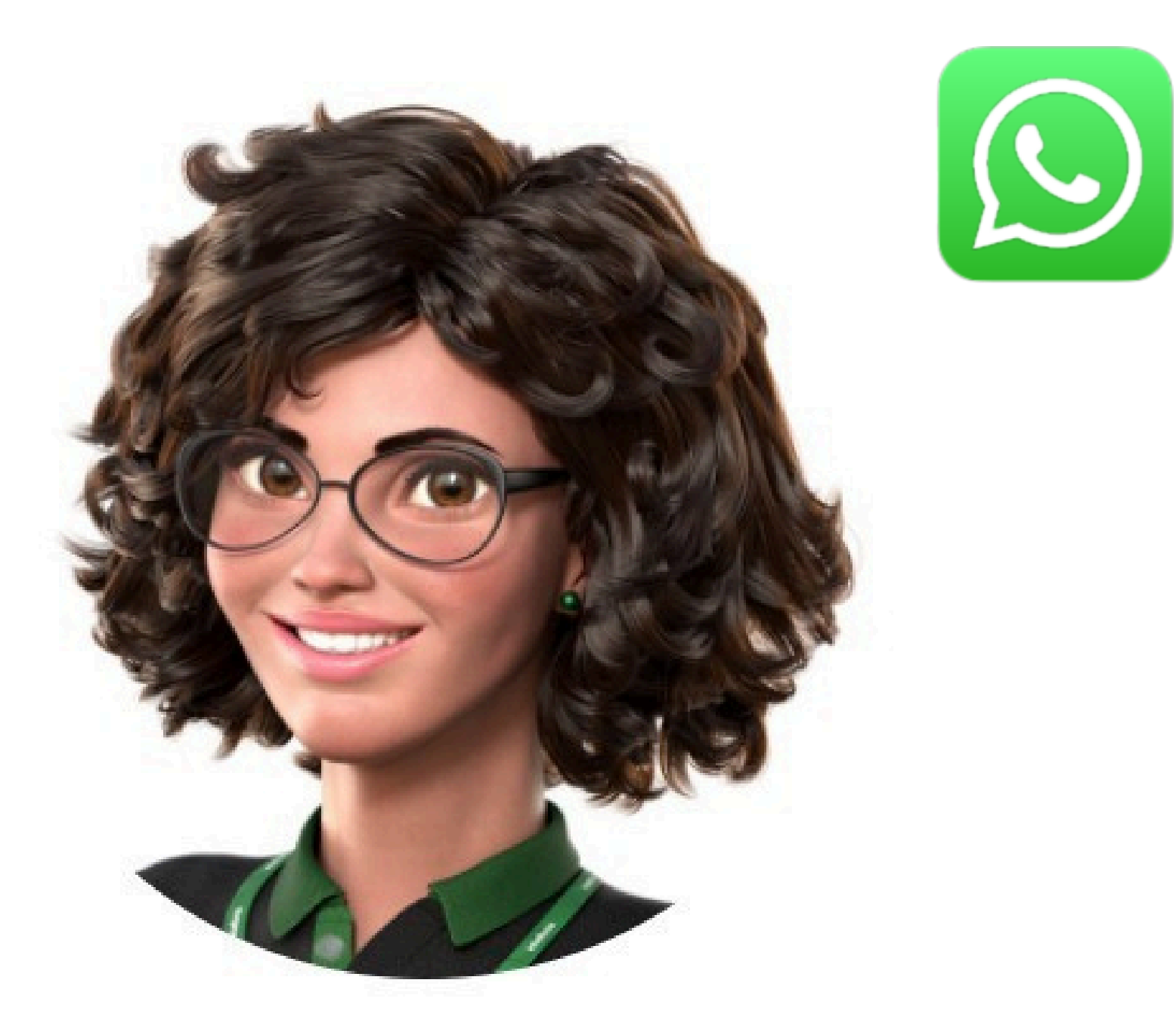

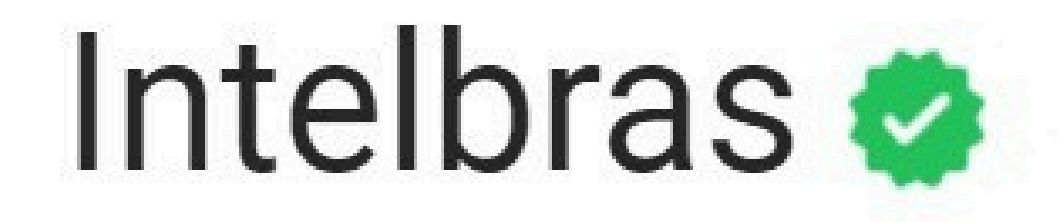

### Ir para a conversa

Integração dos faciais da linha SS com produtos da linha SVIP 2000

0 0 0 0

0 0

0 0

0 0

0

0

0

0

0

0

Você terminou de visualizar o tutorial técnico de Integração das faciais da linha SS com produtos do SVIP 2000. Clique nos ícones abaixo para conhecer nossas

redes sociais!

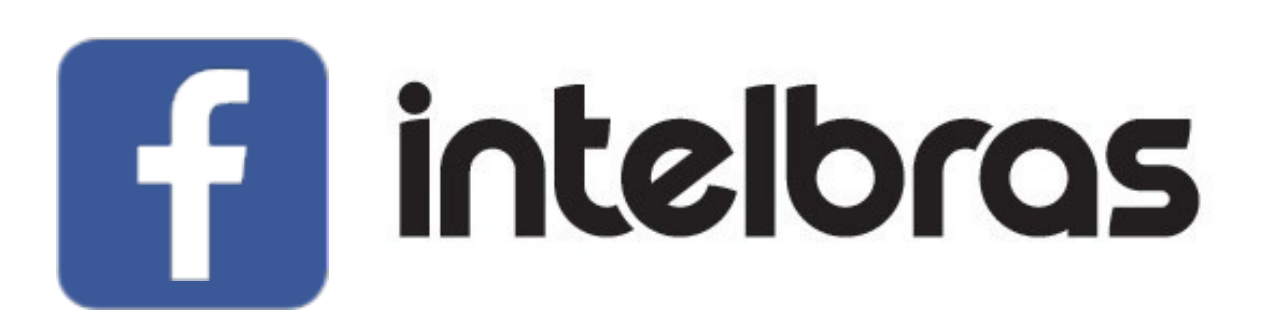

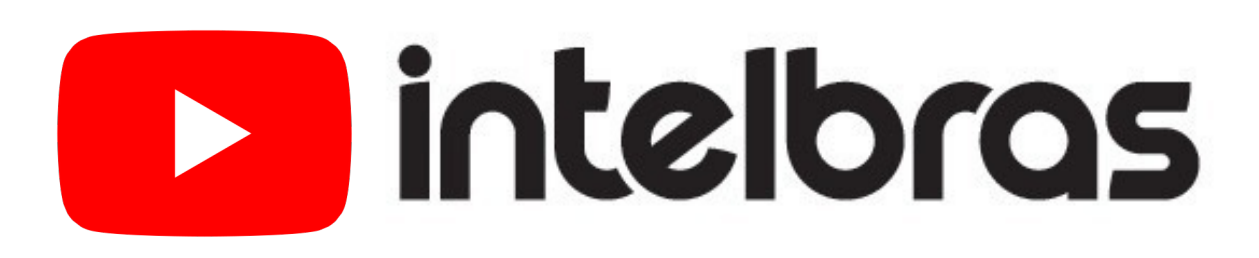

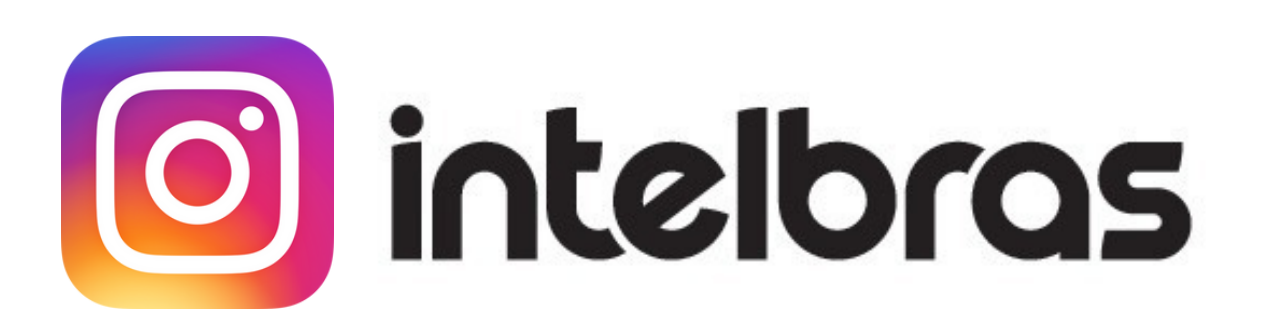

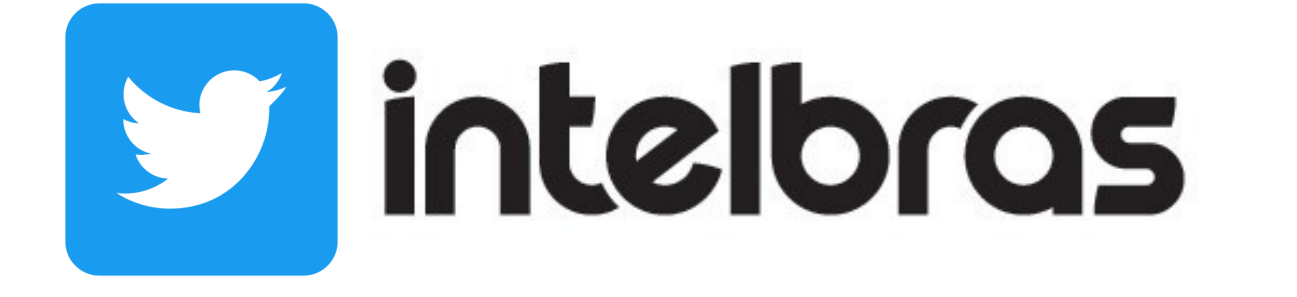

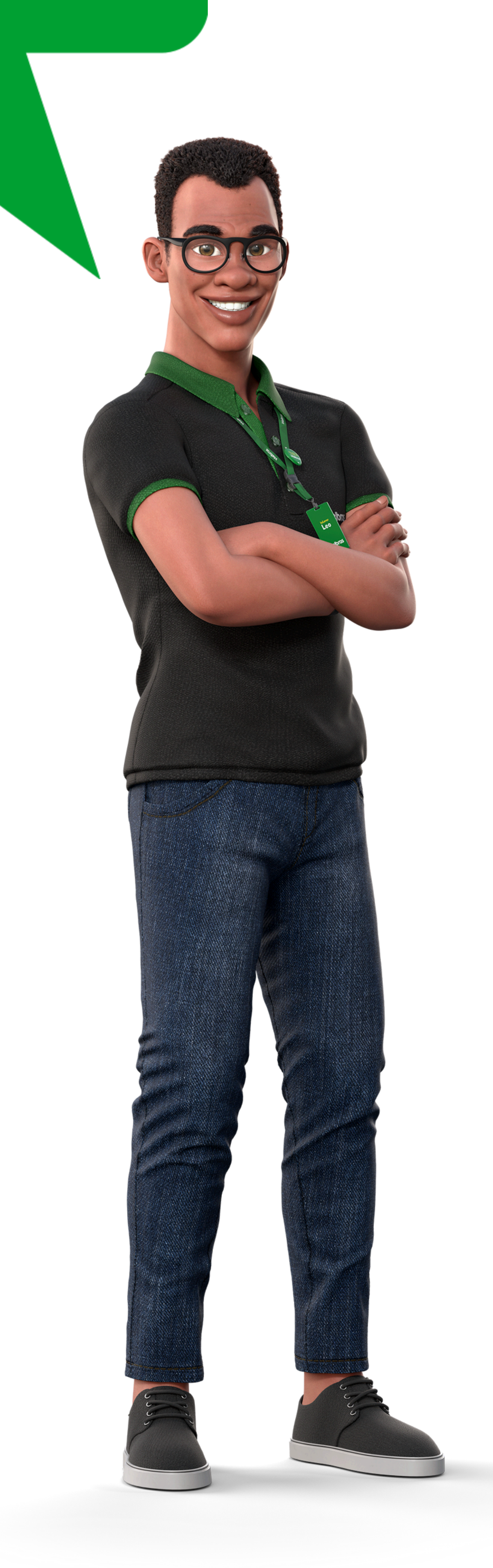

#### 

#### 

### 0 0 0 O

# 

### intelbras.com/pt-br/contato/suporte-tecnico/